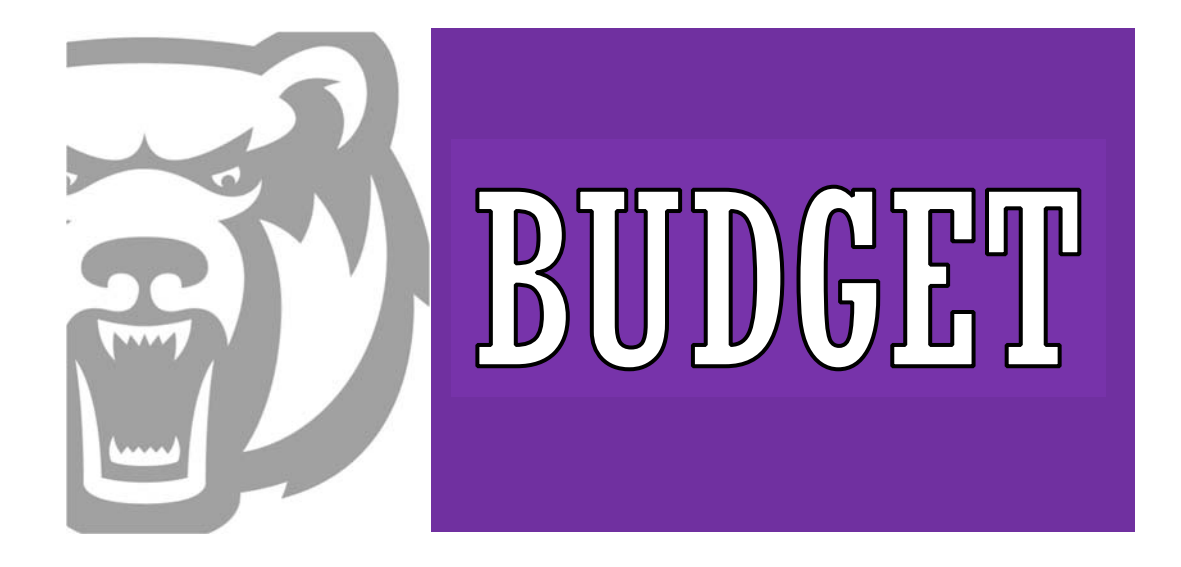

# **University of Central Arkansas**

Banner Finance

**Budget Training** 

#### INTRODUCTION

The main function of the Budget Office at the University of Central Arkansas is to prepare the University's budget for each fiscal year in accordance with the President, Board of Trustees, and the State of Arkansas. The Budget Office also assists the Vice-Presidents, Deans and Department Managers to understand their allocated budget.

The departments are responsible for consistently monitoring and remaining within their budgets for the fiscal year. The departments should review their budgets weekly on selfservice and native banner to ensure no overages or inappropriate expenses have occurred. All department heads are responsible for reviewing and verifying the information on the salary reports which are emailed out semimonthly.

Approvers should not approve NSF requisitions without prior approval.

\*<u>A user must never allow their login information to be used by another person, nor should a user ever use another's login information.</u>

Should you have a budget question, please feel free to contact us at any time. The following is our contact information:

Linda Lentz Associate Vice President for Budget Planning & Development Wingo 306 Ilentz@uca.edu 450-5566 Kassidy Rankin Budget Program Coordinator Wingo 307 krankin@uca.edu 852-2447

Alyssa Litton Budget Program Coordinator Wingo 308 alitton@uca.edu 852-0216 Michael Hudson Budget Program Coordinator Wingo 309A mhudson11@uca.edu 852-2663

# Table of Contents

#### **Finance Self Service**

| My Finance Query           | 2  |
|----------------------------|----|
| Encumbrance Query          | 8  |
| Approve Documents          | 11 |
| View Document              | 13 |
| Approver Information       | 15 |
| Electronic Budget Transfer | 16 |

#### **Banner 9 Admin Pages**

| Ar | gos                                   | 44 |
|----|---------------------------------------|----|
|    | Account Codes Quick List              | 40 |
|    | Rule Class Code                       | 39 |
| Qu | ick Lists: Rule Codes & Account Codes |    |
|    | Budget Transfer Information/Forms     | 37 |
|    | Banner Access Information/Forms       | 36 |
| Bu | ıdget Forms                           |    |
|    | Disapproving a Requisition            | 33 |
|    | NSF Requisition                       | 30 |
|    | Pending Documents                     | 29 |
|    | Budget Availability Status            | 27 |
|    | Budget Screens & Pool Accounts        | 26 |

# Banner 9 Self - Service Finance

To access Self Service 9, there are multiple ways to get there.

#### **TEST**

To access Self-Service TEST, you will need to go to it.uca.edu/banner and click on Finance (TEST) as highlighted in the picture.

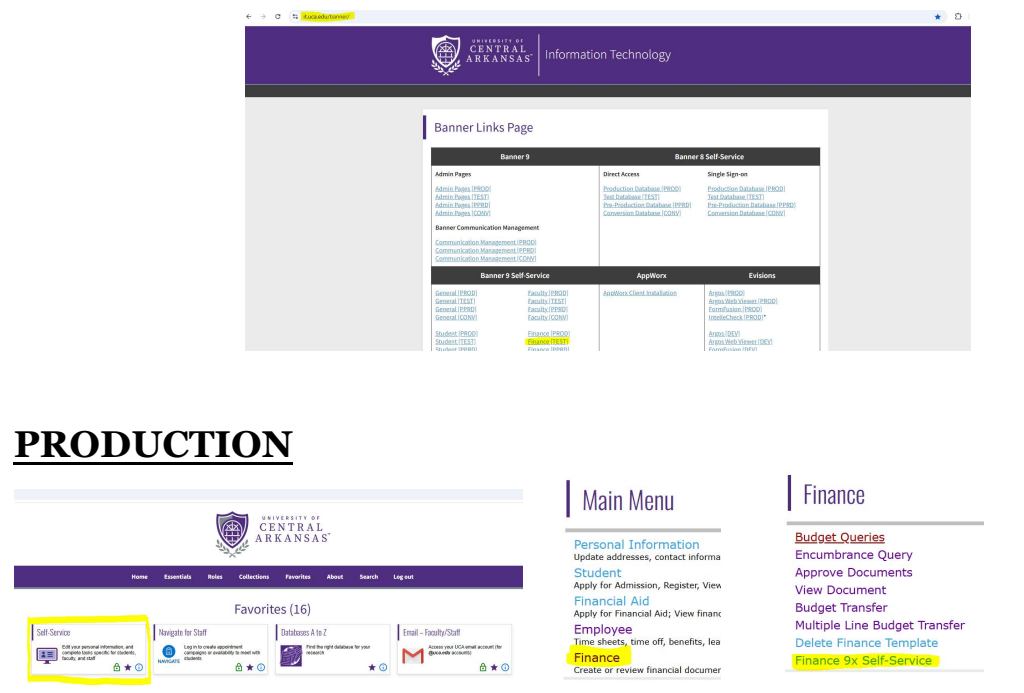

To access Self-Service 9 Production, you can go through myUCA. As shown in the pictures.

Self Service>Finance>Finance 9x Self-Service

#### FINANCE QUERY

Click My Finance Query to start a query.

| My Finance                                                                                                   |                                                                                                    |
|----------------------------------------------------------------------------------------------------|----------------------------------------------------------------------------------------------------|
|                                                                                                    |                                                                                                    |
| Hello Kassidy,<br>Create, edit and approve transactions and view financial inf                               | ormation for department / organization.                                                                        |
| My Finance Query<br>Create, view and share budget availability: encumbrance and<br>payroll queries.          |                                                                                                    |
| My Journals<br>Create and view draft, pending and completed journals and<br>supporting documentation.        | •                                                                                                    |
| Approve Documents<br>View list of documents pending approval. Approve, disapprove, or<br>deny.               |                                                                                                    |
| Delete Finance Template<br>Delete templates for Finance Queries, Budget Development, and<br>Purchase Orders. | View Document<br>View draft, pending and completed documents with related<br>information and approval history. |

#### Click 'New Query' to start the query

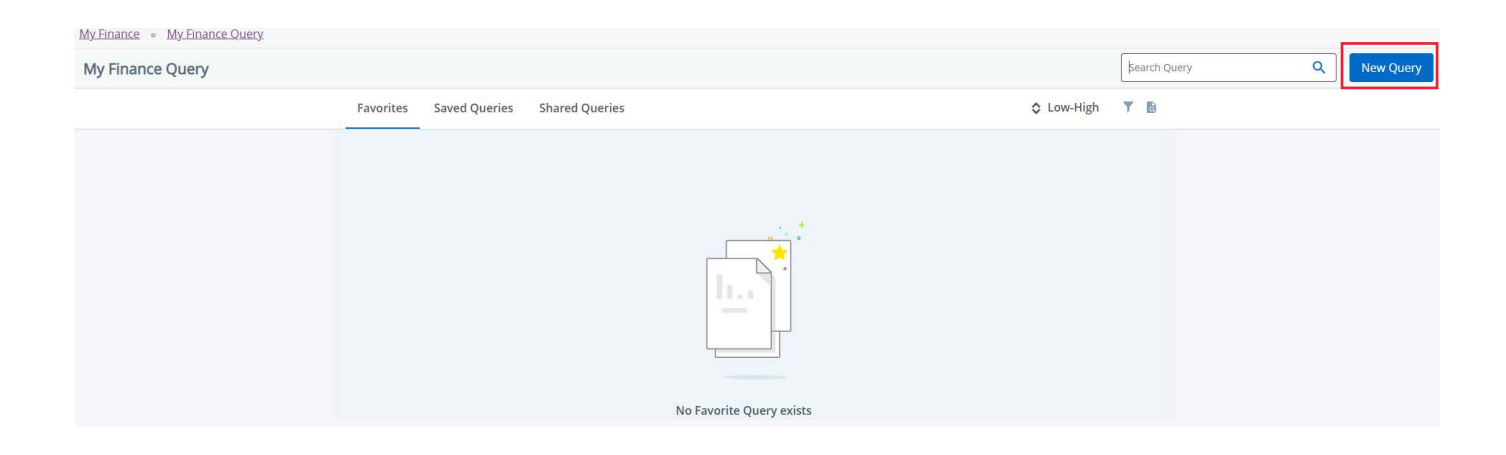

Select 'Budget Status by Account' for Query Type

| My Finance Ouery                                                                                                    |                                           |                            |      |              | 0 |           |
|----------------------------------------------------------------------------------------------------|-------------------------------------------|----------------------------|------|--------------|---|-----------|
|                                                                                                    |                                           |                            |      | Search Query | ٩ | New Query |
| Favo                                                                                                    | rites Saved Queries Shared Queries        | Low-High                   | TB   |              |   |           |
|                                                                                                    | Create New Query                          |                            | ×    |              |   |           |
| La construction de la construction de la constructi | Select Query Type                         | 1                          | 11 H |              |   |           |
|                                                                                                    | Budget Quick Query                        |                            |      |              |   |           |
|                                                                                                    | Q.<br>Budget Status by Account            |                            |      |              |   |           |
|                                                                                                    | Budget Status by Organizational Hierarchy | 4                          |      |              |   |           |
|                                                                                                    | Encumbrance Query                         | Index                      |      |              |   |           |
|                                                                                                    | Multi Year Query                          |                            |      |              |   |           |
|                                                                                                    | Budget Quick Query                        | 701000 Budget Office       |      |              |   |           |
|                                                                                                    | Fund                                      | Organization*              |      |              |   |           |
|                                                                                                    | 110001 Unrestricted Edu and General       | 701000 Budget Office       |      |              |   |           |
|                                                                                                    | Account                                   | Program                    |      |              |   |           |
|                                                                                                    | Choose Account 🛩                          | 2150 Institutional Support |      |              |   |           |
|                                                                                                    | Activity                                  | Location                   |      |              |   |           |
|                                                                                                    | Choose Activity 👻                         | Choose Location            |      |              |   |           |

Choose the **U** chart. If you do not know your index, when you start typing the names it will populate a list for you to choose from. Select your departmental index, it will then populate the FOP (Fund, Organization, and Program). Check the box to include Revenue Accounts.

| Chart*                              |    | Index                      |    |
|-------------------------------------|----|----------------------------|----|
| U University of Central Arkansas    | ×v | 701000 Budget Office       | ×v |
| Fund                                | 18 | Organization *             | 26 |
| 110001 Unrestricted Edu and General |    | 701000 Budget Office       |    |
| Account                             |    | Program                    |    |
| Choose Account                      | ~  | 2150 Institutional Support |    |
| Activity                            |    | Location                   |    |
| Choose Activity                     | ~  | Choose Location            | ~  |
| Fund Type                           |    | Account Type               |    |
| Choose Fund Type                    | *  | Choose Account Type        | ~  |
| Commitment Type                     |    |                            |    |
| All                                 | ~  | Include Revenue Accounts   |    |

Scroll down to continue. Here is where you will make your selection for Fiscal Year, Fiscal Period and Operating Ledger. To see your entire budget, you will input the current Fiscal Year and Fiscal Period 14. For the Operating Ledger, you will check all boxes except the two on the bottom left column.

| My Finance Query |                          |                             |     | Search Query | Q New Query |
|------------------|--------------------------|-----------------------------|-----|--------------|-------------|
| Favorites        | Create New Query         |                             | ×   | Υ D          |             |
|                  | Fiscal Year* 2023 × V    | Fiscal Period* 14           | **  |              |             |
|                  | Comparison Fiscal None 🗸 | Comparison<br>Fiscal Period | ~   |              |             |
|                  |                          |                             | - 1 |              |             |
|                  | Amounting Lading         |                             | - 8 |              |             |
|                  | Adopted Budget ()        | Year to Date 🛈              | - 1 |              |             |
|                  | 🛃 Budget Adjustment 🛈    | Encumbrance 🛈               | - 1 |              |             |
|                  | 🗹 Adjusted Budget 🛈      | Reservation ()              | - 1 |              |             |
|                  | ☐ Temporary Budget ⊙     | Commitments 🛈               | - 1 |              |             |
|                  | Accounted Budget ()      | 🗹 Available Balance 🛈       | - 8 |              |             |
|                  |                          | SUBMIT                      |     |              |             |
|                  |                          |                             |     |              |             |
|                  |                          |                             |     |              |             |
|                  |                          |                             |     |              |             |

Fiscal Year and Fiscal Period FYXX-July 1, 20XX-June 30, 20XX

Fiscal Periods: Specifying period 14 will give you all activity from July 1 through June 30.

| 1-July      | 7-January  |
|-------------|------------|
| 2-August    | 8-February |
| 3-September | 9-March    |
| 4-October   | 10-April   |
| 5-November  | 11-May     |
| 6-December  | 12-June    |

Once you have keyed in all of the information, you will click 'Submit'.

# **Query Results Screen**

| My Finance • My Fina     | ance Query   Budget Status by       | Account                     |                                     |                           |                        |                           |                          |                          |                                     |         |
|--------------------------|-------------------------------------|-----------------------------|-------------------------------------|---------------------------|------------------------|---------------------------|--------------------------|--------------------------|-------------------------------------|---------|
| Budget Status by         | Account                             |                             |                                     |                           |                        |                           |                          | -                        | Nev                                 | w Query |
| < Budget Office - 701000 |                                     |                             |                                     |                           |                        |                           |                          |                          |                                     | 0:      |
| Query Results            |                                     |                             |                                     |                           |                        |                           |                          |                          |                                     | + ±     |
| Account                  | Account Title                       | FY25/PD14<br>Adopted Budget | FY25/PD14<br>Budget 🗘<br>Adjustment | FY25/PD14 Adjusted Budget | FY25/PD14 Year to Date | FY25/PD14<br>Encumbrances | FY25/PD14<br>Reservation | FY25/PD14<br>Commitments | FY25/PD14<br>Available ✿<br>Balance |         |
| 620100                   | Non-Classified Salaries             | \$236,538.00                | (\$3,869.00)                        | \$232,669.00              | \$134,486.75           | \$0.00                    | \$0.00                   | \$0.00                   | \$98,182.25                         | *       |
| 620120                   | Career Service Award                | \$1,200.00                  | \$0.00                              | \$1,200.00                | \$1,200.00             | \$0.00                    | \$0.00                   | \$0.00                   | \$0.00                              |         |
| 620130                   | Non-Classified Bonus                | \$0.00                      | \$2,400.00                          | \$2,400.00                | \$2,400.00             | \$0.00                    | \$0.00                   | \$0.00                   | \$0.00                              |         |
| 650100                   | UCA Student Help                    | \$0.00                      | \$15,000.00                         | \$15,000.00               | \$6,508.52             | \$0.00                    | \$0.00                   | \$0.00                   | \$8,491.48                          |         |
| 650200                   | Work Study Student Help             | \$0.00                      | \$4,200.00                          | \$4,200.00                | \$1,825.63             | \$0.00                    | \$0.00                   | \$0.00                   | \$2,374.37                          |         |
| 660100                   | Extra Help Salaries                 | \$0.00                      | \$20,000.00                         | \$20,000.00               | \$5,759.00             | \$0.00                    | \$0.00                   | \$0.00                   | \$14,241.00                         |         |
| 680450                   | Fringe Benefits                     | \$76,076.00                 | (\$470.00)                          | \$75,606.00               | \$42,588.32            | \$0.00                    | \$0.00                   | \$0.00                   | \$33,017.68                         |         |
| 710100                   | Maintenance and<br>Operational Pool | \$2,927.00                  | \$0.00                              | \$2,927.00                | \$0.00                 | \$0.00                    | \$0.00                   | \$0.00                   | \$2,927.00                          |         |
| 710101                   | Supplies and Services               | \$0.00                      | \$0.00                              | \$0.00                    | \$314.10               | \$461.71                  | \$0.00                   | \$461.71                 | (\$775.81)                          |         |
| 716000                   | Telephone Pool                      | \$0.00                      | \$0.00                              | \$0.00                    | \$0.00                 | \$0.00                    | \$0.00                   | \$0.00                   | \$0.00                              |         |
| 717000                   |                                     |                             |                                     |                           |                        |                           |                          |                          |                                     |         |

The icons in the red box from left to right are as follows: **Edit Query**-You can edit a query to adjust the results **Share Query**-You can share a query which allows anyone who has the same Fund and Organization access to see the query.

**Save As**-Allows you to save the query and set as a favorite.

**View Parameters**-By clicking this icon you can see more information about the query. This is helpful when looking at 15XXX indexes.

View More-Allows you to view any pending documents.

Results for the query will look like the picture below.

To view any pending documents, you will select the 'View More' button on the right side of the screen and then select 'View pending documents'

| CENTRAL<br>ARKANSAS       |                            |                               |                                     |                                |                        |                           | * 🗵               | Ms Doris Ann Hight |
|---------------------------|----------------------------|-------------------------------|-------------------------------------|--------------------------------|------------------------|---------------------------|-------------------|--------------------|
| My Finance • My Fina      | ance Query 🔹 Budget Status | s by Account                  |                                     |                                |                        |                           |                   |                    |
| Budget Status b           | y Account                  |                               |                                     |                                |                        |                           |                   | New Query          |
| K Budget Office - 701     | 000                        |                               |                                     |                                |                        |                           | × >               | 8 0 🚺              |
| Query Results             |                            |                               |                                     |                                |                        |                           | View A<br>Balance | wailable           |
| Account 🗘                 | Account Title 🗘            | FY23/PD14<br>Adopted Budget 🛇 | FY23/PD14<br>Budget 🗘<br>Adjustment | FY23/PD14<br>Adjusted Budget 🗘 | FY23/PD14 Year to Date | FY23/PD14<br>Encumbrances | View p<br>docum   | ending<br>ents Cor |
| 620100                    | Non-Classified Salaries    | \$167,422.00                  | \$35,460.00                         | \$202,882.00                   | \$155,499.44           | \$0.00                    |                   | \$0.00             |
| 620120                    | Career Service Award       | \$2,200.00                    | (\$1,200.00)                        | \$1,000.00                     | \$2,200.00             | \$0.00                    |                   | \$0.00             |
| 620127                    | Non-Classified Overtime    | \$0.00                        | \$0.00                              | \$0.00                         | \$142.30               | \$0.00                    |                   | \$0.00             |
| 620130                    | Non-Classified Bonus       | \$0.00                        | \$2,800.00                          | \$2,800.00                     | \$2,800.00             | \$0.00                    |                   | \$0.00             |
| 630100                    | Classified Salaries        | \$32,943.00                   | (\$32,943.00)                       | \$0.00                         | \$0.00                 | \$0.00                    |                   | \$0.00             |
| 630120                    | Career Service Award       | \$1,000.00                    | (\$1,000.00)                        | \$0.00                         | \$0.00                 | \$0.00                    |                   | \$0.00             |
| 650100                    | UCA Student Help           | \$0.00                        | \$12,620.00                         | \$12,620.00                    | \$9,101.04             | \$0.00                    |                   | \$0.00             |
| 650200                    | Work Study Student Help    | \$0.00                        | \$3,000.00                          | \$3,000.00                     | \$3,000.01             | \$0.00                    |                   | \$0.00 -           |
| Report Total (of all reco | ords)                      | (\$348,088.00)                | (\$30,200.00)                       | (\$378,288.00)                 | (\$312,689.18)         | (\$112.24)                |                   | \$0.00             |

Self-Service 9 allows you to download your query into an Excel format. To do so, you will click the download arrow on the right side of the screen as shown below.

| CENTRAL<br>ARKANSAS                    |                                        |                   |                          |                                     |                                |                           |                           | * |                 | Ms Doris     | Ann High   |
|----------------------------------------|----------------------------------------|-------------------|--------------------------|-------------------------------------|--------------------------------|---------------------------|---------------------------|---|-----------------|--------------|------------|
| My Finance • My                        | Finance Query • Bud                    | g <u>et Statu</u> | s by Account             |                                     |                                |                           |                           |   |                 |              |            |
| Budget Statu                           | s by Account                           |                   |                          |                                     |                                |                           |                           |   |                 | New 0        | Query      |
| K Budget Office                        | 701000                                 |                   |                          |                                     |                                |                           |                           | 1 | >               |              | ÷          |
| Query Results                          |                                        |                   |                          |                                     |                                |                           |                           |   |                 | +            | •          |
| Account 🗘                              | Account Title                          | ٥                 | FY23/PD14 Adopted Budget | FY23/PD14<br>Budget 🗘<br>Adjustment | FY23/PD14<br>Adjusted Budget 🕹 | FY23/PD14 Year<br>to Date | FY23/PD14<br>Encumbrances |   | FY23/<br>Reserv | PD14 Station | Cor        |
| 620100                                 | Non-Classified Sal                     | laries            | \$167,422.00             | \$35,460.00                         | \$202,882.00                   | \$155,499.44              | \$0.00                    |   |                 | \$0.00       | 1          |
| 620120                                 | Career Service Aw                      | vard              | \$2,200.00               | (\$1,200.00)                        | \$1,000.00                     | \$2,200.00                | \$0.00                    |   |                 | \$0.00       |            |
| 620127                                 | Non-Classified Ov                      | retime            | \$0.00                   | \$0.00                              | \$0.00                         | \$142.30                  | \$0.00                    |   |                 | \$0.00       |            |
| 620130                                 | Non-Classified Bo                      | nus               | \$0.00                   | \$2,800.00                          | \$2,800.00                     | \$2,800.00                | \$0.00                    |   |                 | \$0.00       |            |
| 630100                                 | Classified Salaries                    | ;                 | \$32,943.00              | (\$32,943.00)                       | \$0.00                         | \$0.00                    | \$0.00                    |   |                 | \$0.00       |            |
| 630120                                 | Career Service Aw                      | vard              | \$1,000.00               | (\$1,000.00)                        | \$0.00                         | \$0.00                    | \$0.00                    |   |                 | \$0.00       |            |
| 650100                                 | UCA Student Help                       | )                 | \$0.00                   | \$12,620.00                         | \$12,620.00                    | \$9,101.04                | \$0.00                    |   |                 | \$0.00       |            |
| 650200                                 | Work Study Stude                       | ent Help          | \$0.00                   | \$3,000.00                          | \$3,000.00                     | \$3,000.01                | \$0.00                    |   |                 | \$0.00       |            |
| <<br>ttps://bansstest.uca.edu/FinanceS | ellService/ssb/budgetQuery@yAccountExc | elExport/export   | LxcelFile?queryType=8U   |                                     | <b>*</b>                       |                           |                           |   |                 |              |            |
| Budget Status By                       | ~                                      |                   |                          |                                     |                                |                           |                           |   |                 |              | Show all X |

# **Query Columns**

**Adopted Budget**-the original budget, on July 1, of the fiscal year.

**Budget Adjustment**-the amount of any change, increase or decrease, that has been made to the original budget.

**Adjusted Budget**- the current budgeted amount, after any adjustments have been applied to the adopted budget.

Temporary Budget-currently unused by UCA.

Accounted Budget-currently unused by UCA.

**Year to Date**- the total of all financial transactions that have occurred this fiscal year.

**Encumbrances**-the total of all requisitions that have been approved and turned into purchase orders.

**Reservations**-the total of all requests for financial commitments that have been made against this account code, but have not been converted to a Purchase Order. Requisition amounts appear here.

**Commitments**-the total of all financial commitments that have been made against this account code. This is a sum of the encumbrance and reservation columns.

**Available Balance**-the amount remaining after Year to Date transactions, Encumbrances, Reservations and Commitments have been subtracted from the Adjusted Budget.

## **Encumbrance Query**

To view Purchase Orders, you can execute an Encumbrance Query

To begin, select My Finance Query.

| CENTRAL<br>AREANSAS |                                                                                                    | * | ٩ | Ms Doris Ann Hight |  |  |  |
|---------------------|----------------------------------------------------------------------------------------------------|---|---|--------------------|--|--|--|
|                     | My Finance<br>Helio Doris,<br>Create, edit and approve transactions and view financial information for department / organization.                                                                                 |   |   |                    |  |  |  |
|                     |                                                                                                    |   |   |                    |  |  |  |
|                     | My Finance Query<br>Create. Vew and share budget availability. encumbrance and<br>payrol queries.                                                                                                    |   |   |                    |  |  |  |
|                     | My journals<br>Create and view draft, pending and completed journals and<br>supporting documentation.                                                                                                    |   |   |                    |  |  |  |
|                     | Approve Documents     Vew list of documents pending approval. Approve, disapprove, or     dery.     Budget Development     Create and review fisal year operating budgets for the budget     development process. |   |   |                    |  |  |  |
|                     | Delete Finance Template Delete Finance Queries. Budget Development, and Purchase Orders. View Oocument View or JP, punding and completed documents with related information and approval history.                 |   |   |                    |  |  |  |

Click the top right 'New Query' to begin the query.

| ERTFAL<br>AREANSAS            |                                                       | * 🔹 | Ms Doris Ann Hight |
|-------------------------------|-------------------------------------------------------|-----|--------------------|
| My Einance • My Einance Ouery |                                                       |     |                    |
| My Finance Query              | Search Query                                          | 0   | New Query          |
|                               | Favorites Saved Queries Shared Queries 🗘 Low-High 🍸 🖪 |     |                    |
|                               |                                                       |     |                    |
|                               |                                                       |     |                    |
|                               |                                                       |     |                    |
|                               |                                                       |     |                    |
|                               |                                                       |     |                    |

Next, on the drop down selection for Query Type you will select Encumbrance Query.

| Create New Query                          |        |                                    |       |
|-------------------------------------------|--------|------------------------------------|-------|
| Select Query Type                         |        |                                    |       |
| Encumbrance Query                         | ^      |                                    |       |
|                                           | ٩      |                                    |       |
| Budget Status by Account                  |        |                                    |       |
| Budget Status by Organizational Hierarchy |        |                                    |       |
| Budget Quick Query                        |        | Index                              |       |
| Multi Year Query                          |        |                                    |       |
| Encumbrance Query                         |        | 750900 General Housing Maintenance | ×v    |
| und                                       |        | Organization *①                    |       |
| 310003 Housing                            | ×v     | 750900 General Housing Maintenance | ×v    |
| irant *0                                  |        | Account                            |       |
| Choose Grant                              | ~      | Choose Account                     | ~     |
| rogram                                    |        | Activity                           |       |
|                                           | 10.000 |                                    | and a |

#### **Encumbrance Query**

Key in your Index

| Create New Query                 |    |                                           | ×  |
|----------------------------------|----|-------------------------------------------|----|
| Select Query Type                |    |                                           | *  |
| Encumbrance Query                | ~  |                                           |    |
|                                  |    |                                           |    |
| Values                           |    |                                           |    |
| Chart*                           |    | Index                                     |    |
| U University of Central Arkansas | ×× | Choose Index                              | ^  |
| Fund                             |    |                                           | ٩. |
| Choose Fund                      | ~  | 700000<br>VP for Finance & Administration |    |
| Grant *                          |    | 700010<br>VP for Finance & Admin Travel   |    |
| Choose Grant                     | ~  | 700020<br>Emergency Event Supplies        |    |
| Program                          |    | 700500                                    |    |
| Charles Barrens                  |    | Chapta Activity                           |    |

Next, you will scroll down to select the Encumbrance Status.

| 2150 Institutional Support |   | Choose Activity  |    | ~  |
|----------------------------|---|------------------|----|----|
| Location                   |   | Fund Type        |    |    |
| Choose Location            | ~ | Choose Fund Type |    | ~  |
| Account Type               |   | Commitment Type  |    |    |
| Choose Account Type        | ~ | All              |    | *  |
| Encumbrance Status         |   |                  |    |    |
| All                        | ^ |                  |    |    |
| All                        | ٩ |                  |    |    |
| Open                       |   |                  |    |    |
| Closed                     |   | Fiscal Period*   | 14 | ×v |

#### **Encumbrance Query**

After you select your Encumbrance Status, you will select the Fiscal Year and Fiscal Period. This is helpful to view POs from previous years. The next step will be to click Submit.

| đ |   | ~ |  |  |
|---|---|---|--|--|
|   |   |   |  |  |
|   | 6 |   |  |  |

After hitting Submit, your query results will load. Please note that in Self Service, if the text appears blue you can drill down for further information.

| Encumbrance Query             |                       |               |                    |      |                      |                            |                             |                |                        |          | New Query   |
|-------------------------------|-----------------------|---------------|--------------------|------|----------------------|----------------------------|-----------------------------|----------------|------------------------|----------|-------------|
| K Budget Office - 701000      |                       |               |                    |      |                      |                            |                             |                |                        | 1        | > 0         |
| Query Results                 |                       |               |                    |      |                      |                            |                             |                |                        |          | *           |
| Account ^                     | Account Title         | Document Code | Description        | ٥    | Original Commitments | Encumbrance<br>Adjustments | Encumbrance<br>Liquidations | Year to Date 🗘 | Current<br>Commitments | % Used ≎ | Cmt Type 🗘  |
| 710101                        | Supplies and Services | P0164815 (1)  | Bank of America, I | V.A. | \$500.00             | (\$300.00)                 | \$0.00                      | \$0.00         | \$200.00               | 0.00     | Uncommitted |
| 710101                        | Supplies and Services | P0165741 ①    | Bank of America, I | N.A. | \$500.00             | \$400.00                   | (\$238.29)                  | \$238.29       | \$661.71               | 26.48    | Uncommitted |
| 710101                        | Supplies and Services | P0167604 ①    | Lentz, Linda K.    |      | \$143.45             | \$0.00                     | (\$143.45)                  | \$143.45       | \$0.00                 | 100.00   | Uncommitted |
| Report Total (of all records) | >                     |               |                    |      | \$1,143.45           | \$100.00                   | (\$381.74)                  | \$381.74       | \$861.71               | 30.7     |             |

## **Approve Documents**

To Approve Documents, you will select 'Approve Documents'.

| My Fi    | nance                                                                                                    |                                                                                                    |
|----------|----------------------------------------------------------------------------------------------------|----------------------------------------------------------------------------------------------------|
|          | fello Kassidy,<br>Treate, edit and approve transactions and view financial info                              | rmation for department / organization.                                                                         |
|          | My Finance Query<br>Create, view and share budget availability, encumbrance and<br>payroll queries.          |                                                                                                    |
|          | My Journals<br>Create and view draft, pending and completed journals and<br>supporting documentation.        |                                                                                                    |
|          | Approve Documents<br>View list of documents pending approval. Approve, disapprove, or<br>deny.               |                                                                                                    |
| <b>.</b> | Delete Finance Template<br>Delete templates for Finance Queries, Budget Development, and<br>Purchase Orders. | View Document<br>View draft, pending and completed documents with related<br>information and approval history. |

Your UserID will autopopulate into the text box. You may key in a specific document number, or you can leave the text box blank to see all documents that need your approval. Then click Submit

| Approve Documents       |                                                 |            |
|-------------------------|-------------------------------------------------|------------|
|                         |                                                 |            |
| (i) The radio buttons r | elated to next approver apply when a User ID is | s present. |
|                         |                                                 |            |
| User ID                 | Document Number                                 |            |
| KRANKIN                 |                                                 | Submit     |
|                         |                                                 |            |
|                         |                                                 |            |

#### **Approve Documents**

To view more information on what is being approved, click on the requisition number. To approve the requisition, click approve. If you have created a requisition and need to disapprove, click the disapprove button.

| Binance • Approve Documents                                                                                                    |   |
|----------------------------------------------------------------------------------------------------|---|
| Approve Documents                                                                                                    |   |
| Queried Parameters                                                                                                    | ~ |
| Another Query                                                                                                    |   |
| Approve Documents List (1)                                                                                                    |   |
| Click the document number link to view a document as a PDF in a new tab. Click the History option to display pending approvals, approval history, and any related documents. Click the Attachments icon to display a list of attachments if more that one, otherwise a new tab is opened to view a single attachment | ~ |
| Document © Document © Change © Submission © Originating User © Amount © Nort Originating User © Approver © NSF © Queue © History Disapprove Approve                                                                                                    |   |
| R016003 REQ D0TH 10.91 - D0C D Desperove Accross                                                                                                    |   |
|                                                                                                    |   |
|                                                                                                    |   |
|                                                                                                    |   |
|                                                                                                    |   |
|                                                                                                    |   |

The number that you want to disapprove will appear in the box, you must click Disapprove again for this process. You will then get a message in the top right corner that it has been disapproved.

| Approve Documents         Queried Parameters         Image: Course of Course         Approve Documents Likt 1         Image: Course of Course of Course | amer Linia Rege X Approve Documents X + C C C C C C C C C C C C C C C C C C C                                                                                             | st<br>1781-dot:@ 🗸 Login   MyHeathCh 🔕 Banner Linis Page 🕃 Where | v – ت<br>Q, Le ک ک ک ا<br>re to Uie – Re. 🔮 Budget Tanaler 👱 Doocliga 🛃 Doocliga elignatur. 🗞 Steples 🔮 Access Forms<br>بی Mis Doors A |
|----------------------------------------------------------------------------------------------------|----------------------------------------------------------------------------------------------------|------------------------------------------------------------------|----------------------------------------------------------------------------------------------------|
| Approve Documents List 1       0         Occument Number Inst to view a document as a PDF in a new table ones, otherwise a new table sogened to view a single attachment.       Document Number Sogened to view a single attachment.         Document © Document 0       Originating User © Document 1       Image Soguence         Document © Document © Sogened to view a single attachment.       Image Soguence       Image Soguence         Document © Document © Sogened to view a single attachment.       Image Soguence       Image Soguence         Document © Document © Sogened to view a single attachment.       Image Soguence       Image Soguence         Document © Document © Document © Sogenating User ©       Image Soguence       Image Soguence         Rotocols       Alig       DotH       Image Soguence       Image Soguence                                                                                                    | Approve Documents Queried Parameters Another Query                                                                                                    | Disapprove Document                                              | ×                                                                                                    |
| Document         Outrage         Submission         Originating User         Comment *         more           Moreous         Atria         Dotth         Comment *         proval has been devied.         proval has been devied.                                                                                                    | Approve Documents List ()<br>() Click the document number link to view a document as a POP in a new tab. C one, otherwise a new tab is opened to view a single attachment | Document Number Document Type REQ Change Sequence Submission     | ints. Click the Attachments icon to display a list of attachments if more than                                                         |
|                                                                                                    | Document C Document C Dunge Separate C Submission C Dregnating User C ROTENDES ALC - DOTH                                                                                 | Comment * Approval has been dervied.                             |                                                                                                    |

# **View Document**

### To begin, click View Document.

| My Fi | nance                                                                                                    |                |                                                                                                    |
|-------|----------------------------------------------------------------------------------------------------|----------------|----------------------------------------------------------------------------------------------------|
| 9     | Hello Kassidy,<br>Create, edit and approve transactions and view financial info                              | ormation for d | lepartment / organization.                                                                                     |
|       | My Finance Query<br>Create, view and share budget availability, encumbrance and<br>payroll queries.          |                |                                                                                                    |
|       | My Journals<br>Create and view draft, pending and completed journals and<br>supporting documentation.        |                |                                                                                                    |
|       | Approve Documents<br>View list of documents pending approval. Approve, disapprove, or<br>deny.               |                |                                                                                                    |
|       | Delete Finance Template<br>Delete templates for Finance Queries, Budget Development, and<br>Purchase Orders. | i d            | View Document<br>View draft, pending and completed documents with related<br>information and approval history. |
|       |                                                                                                    |                |                                                                                                    |

Use the dropdown box to select the Document Type you would like to view.

| ew Document              |     |
|--------------------------|-----|
| Document Type            |     |
| Requisition              | × ^ |
| 1                        | ٩   |
| Requisition              | -   |
| Purchase Order           |     |
| Invoice                  |     |
| Journal Voucher          |     |
| Encumbrance              |     |
| Direct Cash Receipt      |     |
| Document Posting History | *   |

#### VIEW DOCUMENT

Once you have made your document type selection, you will enter the Document Number. From here you can select to 'View Document' which will show you the document number you entered. You may also select 'Approvals & Related Documents' which will show you Related Documents, Approval History, and Approvals Required.

| locument Type          |    |
|------------------------|----|
| Requisition            | ×v |
| ocument Search         |    |
| Choose Document Number | ×v |
| ocument Number *       |    |
| R0183039               | Q  |

If you select View Document, your document will convert into a .pdf file and open in another browser.

If you select Approvals & Related Documents, it will show you the screen shown below.

| 2                              |                         |                                |
|--------------------------------|-------------------------|--------------------------------|
| Purchase Order                 | Invoice                 | Check Disbursement             |
| P016858 02/04/2025 Approved    | 1055781 02/07/2025 Paid | 1026285   02/07/2025 Completed |
| Approval History               |                         |                                |
| PROVOST (PROV) (35)            |                         |                                |
| Kurt Boniecki  01/29/2025      |                         |                                |
| PROVOST (PROV) (35)            |                         |                                |
| Kurt Boniecki  01/29/2025      |                         |                                |
| NON-SUFFICIENT FUNDS (NSF) (1) |                         |                                |
| Linda Lentz  01/31/2025        |                         |                                |
| (DENY) (0)                     |                         |                                |
| 01/28/2025                     |                         |                                |
|                                |                         |                                |
| TORREYSON LIBRARY (LIBR) (30)  |                         |                                |

## **View Document-Approver Info**

| ocument Type                 |           |
|------------------------------|-----------|
| Requisition                  | ×v        |
| ocument Search               |           |
| Choose Document Number       | ×v        |
| ocument Number *             | $\bigcap$ |
| Please Enter Document Number | (Q        |

If you click the Document Number Lookup Icon, this will allow you to search for the Requisition number you are trying to view. This is very helpful when searching for a document that you do not know the number for. Below is the screen that will come up. You type in your User ID and click execute query and all of the requisitions that you have created will show up. You can also put in dates if you are looking for a specific time period.

Look Up - Requisition

| Document Number          |                    | User ID                 |                          |  |  |
|--------------------------|--------------------|-------------------------|--------------------------|--|--|
| Please Enter Document N  | umber              |                         |                          |  |  |
| Activity date - From     | Activity date - To | Transaction Date - Year | Transaction Date - Month |  |  |
| MM/dd/yyyy               | MM/dd/yyyy         | All 🗸                   | All                      |  |  |
| /endor ID                |                    | Requestor               |                          |  |  |
| Please Enter Vendor ID   |                    | Please Enter Requestor  |                          |  |  |
| Approved                 |                    | Completed               |                          |  |  |
| All                      | *                  | All                     | ~                        |  |  |
| Reference Number         |                    |                         |                          |  |  |
| Please Enter Reference N | umber              |                         |                          |  |  |

#### Electronic Budget Transfer Information

The Vice Presidents and Deans will have the capability to transfer funds between areas they are responsible.

The Department Chairs, Directors and designated employees can only process transfers within their department.

The electronic budget transfer will only allow transfers between Maintenance and Operation (M&O), Software, Travel, Telephone and Capital lines.

The electronic budget transfer will only allow **temporary transfers (BD04)**. The transfer should be **whole dollars only, no CENTS** please. It will **NOT** process budget transfers for the following:

From one Fund type to another - example- 110001 to 310003

Grants

Matching/Research – xxMxxx or xxRxxx

Plant Funds – 7xxxxx

Agency – 8xxxxx

**Revenue Account Codes – 5xxxxx** 

Salary Account Codes – 6xxxxx

Expense Transfer Account Code – 710195

Transfer Account Codes – 8xxxxx

If the transfer involves these lines, a **Docusign** budget transfer will need to be completed.

This electronic transfer can be a single or multiple line transfer.

Electronic Budget Transfers are a way to move money temporarily through Self-Service. To have access to do this, an Access form must be completed.

To begin, click My Journals

| My Fi | nance                                                                                                    |               |                                                                                                    |
|-------|----------------------------------------------------------------------------------------------------|---------------|----------------------------------------------------------------------------------------------------|
| 9     | Hello Kassidy,<br>reate, edit and approve transactions and view financial info                               | rmation for c | department / organization.                                                                                     |
| ~     | My Finance Query<br>Create, view and share budget availability, encumbrance and<br>payroll queries.          |               |                                                                                                    |
|       | My Journals<br>Create and view draft, pending and completed journals and<br>supporting documentation.        |               |                                                                                                    |
|       | Approve Documents<br>View list of documents pending approval. Approve, disapprove, or<br>deny.               |               |                                                                                                    |
| •     | Delete Finance Template<br>Delete templates for Finance Queries, Budget Development, and<br>Purchase Orders. | Ċ             | View Document<br>View draft, pending and completed documents with related<br>information and approval history. |

The initial screen is your My Journals dashboard. This will show you journals you have drafted, journals that are pending, and journals that are completed.

To create a new journal, you will click 'Create Journal' in the top right corner.

| My Finance         |            |                                   |           |                |                   |
|--------------------|------------|-----------------------------------|-----------|----------------|-------------------|
| My Journals        |            |                                   |           | ßearch Journal | Q. Create Journal |
| Document           | Date       | Description                       | Total     | Status         |                   |
| Draft Journals     |            |                                   |           |                |                   |
|                    |            |                                   |           |                |                   |
| Pending Journals   |            |                                   |           |                |                   |
| Completed Journals |            |                                   |           |                |                   |
| J0094713           | 02/25/2025 | BASE sal inc X Chen 174089        | 3,960.00  | Completed      | 1                 |
| J0094685           | 02/25/2025 | Trnsf Schshp Funds Back to 702500 | 16,440.00 | Completed      | 1                 |
|                    |            |                                   |           |                | View More         |

After you click Create Journal, this is the initial screen that will come up. The current date populates for the transaction date, but can be changed.

Next, you will enter your Distribution Total, Journal Type, Description and Budget Period.

Note: Journal Types: BDDP - Departmental Budgets (E&G) BDAX - Auxiliary Budgets

Budget Period will always be 01.

Once you have input this information, you will click 'Create'.

| Create Journal                         |    |                    | × |
|----------------------------------------|----|--------------------|---|
| Transaction Date *                     |    | ]                  |   |
| 02/27/2025                             |    |                    |   |
|                                        |    | Distribution Total |   |
| Redistribution                         |    |                    |   |
| NSF Checking                           |    | Deferred Edit      |   |
| My Journal Defaults Section            |    |                    |   |
| Journal Type                           |    | Description        |   |
| Choose Journal Type                    | ~  |                    |   |
| Budget Period                          |    |                    | _ |
| Choose Budget Period                   | ~  |                    |   |
|                                        |    |                    |   |
| My JV Comment                          |    |                    |   |
| My JV Public Comment 🔺                 |    |                    | _ |
| Enter public comments for the journal  |    |                    |   |
| My JV Private Comment 🔺                |    |                    |   |
| Enter private comments for the journal |    |                    |   |
|                                        |    |                    | _ |
|                                        | CR | EATE               |   |

This is the initial screen after you click create. On this screen is where you will input your accounting information, or how the money is being moved.

Once you key in your Index number, press enter. This will auto populate your FOP but you will need to key in the account code.

| Sequence Number : 1              |     | Status :        |   |
|----------------------------------|-----|-----------------|---|
| ournal Type *                    |     |                 |   |
| BDDP Departmental Budget Entry   | ×   |                 |   |
|                                  |     |                 |   |
| Chart *                          |     | Index           |   |
| U University of Central Arkansas | × • | Choose Index    | ~ |
| Fund                             |     |                 |   |
| Choose Fund                      |     |                 | ~ |
| Organization                     |     |                 |   |
| Choose Organization              |     |                 | ~ |
| Account                          |     |                 |   |
| Choose Account                   |     |                 | ~ |
| Program                          |     | Location        |   |
| Choose Program                   | ~   | Choose Location | ~ |
| Activity                         |     | Project         |   |
| Choose Activity                  | ~   | Choose Project  | ~ |
|                                  |     |                 |   |
| Percent                          |     |                 |   |
|                                  |     |                 |   |

Next, you will scroll down and enter the amount, select Plus (+) or Minus (-), and then you will Add Accounting. This will complete Sequence 1 of your transfer. Clicking Save will save your

progress.

| Add accounting                                 | ×                      |
|------------------------------------------------|------------------------|
| Sequence Number : 1                            | Status :               |
| Activity                                       | Project                |
| Choose Activity 🗸                              | Choose Project 🗸       |
| Percent                                        |                        |
| Amount *                                       | Debit/Credit *         |
| NSF Override                                   | Document Reference     |
| Description *                                  | Budget Period          |
| Test                                           | 01 × V                 |
| Bank 01 Cash in Bank-Gen Op-First Security * * | Accrual Indicator      |
| Deposit                                        | Currency               |
|                                                | Choose Currency Code 🗸 |
| SAVE                                           | ADD ACCOUNTING         |

You will repeat the steps above for any additional sequences. Once you have entered all of the sequences you will need, click Save.

|                                                                                                    |                                                          | 3   |
|----------------------------------------------------------------------------------------------------|----------------------------------------------------------|-----|
| Sequence Number : 2                                                                                                    | Status :                                                 |     |
| Journal Type *                                                                                                    |                                                          |     |
| BDDP Departmental Budget Entry × •                                                                                                    |                                                          |     |
| Chart *                                                                                                    | Index                                                    |     |
| U University of Central Arkansas × v                                                                                                    | 701000 Budget Office                                     | ×   |
| Fund                                                                                                    |                                                          |     |
| 110001 Unrestricted Edu and General                                                                                                    |                                                          |     |
| Organization                                                                                                    |                                                          |     |
| organization                                                                                                    |                                                          |     |
| 701000 Budget Office                                                                                                    |                                                          | Ì   |
| 701000 Budget Office Account                                                                                                    |                                                          |     |
| 701000 Budget Office       Account       717000 Travel Pool                                                                                                    |                                                          | * * |
| 701000 Budget Office       Account       717000 Travel Pool       Program                                                                                      | Location                                                 | ×v  |
| 701000 Budget Office       Account       717000 Travel Pool       Program       2150 Institutional Support                                                     | Location<br>Choose Location                              | × • |
| 701000 Budget Office       Account       717000 Travel Pool       Program       2150 Institutional Support       Activity                                      | Location<br>Choose Location<br>Project                   | × • |
| 701000 Budget Office       Account       717000 Travel Pool       Program       2150 Institutional Support       Activity       Choose Activity                | Location<br>Choose Location<br>Project<br>Choose Project | × • |
| Totooo Budget Office       Account       717000 Travel Pool       Program       2150 Institutional Support       Activity       Choose Activity                | Location<br>Choose Location<br>Project<br>Choose Project | × • |
| Totlooo Budget Office       Account       717000 Travel Pool       Program       2150 Institutional Support       Activity       Choose Activity       Percent | Location<br>Choose Location<br>Project<br>Choose Project | × • |

After you click Save, the next screen will allow you to view your transfer. This screen will provide you the Journal number. You can add accounting if necessary. After reviewing your journal, you can either Save as draft or Submit.

| J0094661               |                             |         |            |                       |        |        |              |         | Search Accounting | B.           | Q         |
|------------------------|-----------------------------|---------|------------|-----------------------|--------|--------|--------------|---------|-------------------|--------------|-----------|
| Transaction date :02/2 | 7/2025 Total :100.00 Status | : Draft |            |                       |        |        |              |         |                   | / ±          | ÷         |
| Accounting Distributi  | on 2                        |         |            |                       |        |        |              |         |                   |              | Π         |
| Sequence               | ▲ Status ♦ Type             | Chart   | Percent 🗘  | Amount 🗘 Debit/Credit | Index  | Fund   | Organization | Account | Program           | Activity     |           |
| □ 1                    | BDDP                        | U       |            | 50.00 - Minus         | 701000 | 110001 | 701000       | 710100  | 2150              | -            |           |
| 2                      | Ø BDDP                      | U       | <b>T</b> : | 50.00 + Plus          | 701000 | 110001 | 701000       | 717000  | 2150              | 277          |           |
| Accounting total : 10  | 10.00                       |         |            |                       |        |        |              |         |                   | + Add accoun | ,<br>ting |
|                        |                             |         |            |                       |        |        |              | Ba      | ck Save as draft  | Submit Journ | al        |

If you clicked Submit, a textbox will popup to make sure you want to Submit the journal. If you did not mean to click Submit, you can click No and it will take you back to the previous screen. If you want to move forward submitting the journal, click yes.

| 50.00    | - Minus                  | 701000       | 110001 |
|----------|--------------------------|--------------|--------|
|          |                          |              |        |
| 50. Do y | /ou want to su<br>94661? | bmit journal | 110001 |
|          | NO                       | YES          |        |

After you click Yes, the document number will appear in the top right corner of your screen. It will also show up in the Completed Journals list.

| My Finance • My Journals<br>My Journals |            |             | Sear   | Document J0094661 completed and forwarded<br>to the posting process.      Trournal     Croix Juanual |
|-----------------------------------------|------------|-------------|--------|----------------------------------------------------------------------------------------------------|
| Document                                | Date       | Description | Total  | Status                                                                                               |
| Draft Journals 0                        |            |             |        |                                                                                                    |
| Pending Journals                        |            |             |        |                                                                                                    |
| Completed Journals                      |            |             |        |                                                                                                    |
| J0094661                                | 02/27/2025 | Test        | 100.00 | Completed :                                                                                          |

If you double click the Journal number in the list of completed journals it will pull this screen. This screen gives you the details of the journal. Including the transaction date, Distribution Amount, Status, and number of Accounting Distributions.

| 2 |
|---|
| : |
| Π |
|   |
|   |
|   |
| , |
|   |

When looking at the list of Completed Journals, if you click on the three dots on the far right you will be given the option to Copy Journal or Reverse Journal. Copy Journal can be very helpful if you are creating a journal that your department uses frequently. Reverse Journal will be beneficial to use if you created a transfer that needs to be undone.

| Му | Finance • My Journals |            |                                    |       |       |           |       |               |
|----|-----------------------|------------|------------------------------------|-------|-------|-----------|-------|---------------|
| My | Journals              |            |                                    |       | Searc | h Journal | Q     | Create Journa |
|    | Document              | Date       | Description                        |       | Total | Status    |       |               |
|    | Draft Journals 0      |            |                                    |       |       |           |       |               |
|    | Pending Journals      |            |                                    |       |       |           |       |               |
|    |                       |            |                                    |       |       |           |       |               |
|    | Completed Journals    |            |                                    |       |       |           |       |               |
|    | J0094661              | 02/27/2025 | Test                               | 1     | 00.00 | Completed |       | :             |
|    | J0094569              | 02/13/2025 | Elim. Pos. 209004 D.Ryan to 718127 | 149,6 | 90.00 | Completed | ↑_ Re | verse Journal |
|    |                       |            |                                    |       |       |           |       | View More     |

# Banner 9 Admin Pages

#### Budget Screens in Banner 9 Admin Pages

- I. **FGIBAVL** is Budget Availability Status
  - Enter your Index.
  - If you want to see your entire budget, enter Account Code 610200.
  - If you want to see only your M&O portion enter Account Code 710100.
  - Click on Next Section.
  - This screen will allow you to see the total pool amounts; it will not break it down with all of the account codes.
  - You cannot drill down on this screen; you must use Self-Service to query documents.

#### II. **FGIBDST** is Organization Budget Status

- Enter your Index.
- If you want to see your entire budget, enter Account Code 610200.
- If you want to see only your M&O portion enter Account Code 710100.
- This screen will allow you to see all the account codes that have been used in your Index. This screen is similar to Self-Service, but to drill down you need to click on the desired account code, Related, Transaction Detail to view the history. Use the arrow up and down keys to scroll through the data for detail.

#### Pool Accounts

**710100** M&O Pool are 71XXXX accounts, which includes all supplies and services, food, professional services and All Non-Capitalized accounts (Less than \$5,000 per item).

710118 Software & License will no longer pool with M&O effective 7-1-2015.

710149 IT Maintenance & Support does not pool with other accounts.

**710150** Game Guarantees do not pool with other accounts.

710155 Injury Claims do not pool with other accounts.

**710161** Vehicle Insurance and other types insurance beginning with 71016X do not pool with other accounts.

710195 Expense Transfer do not pool with other accounts.

**716100** Telecommunication and Networking accounts all 716XXX accounts including telephone installation, base charge, long distance charge, cell phones, and other phone charges.

**717000** Travel Pool all717XXX accounts which include official business, group travel, conferences, recruitment travel, charter services, and rental cars do not pool with other accounts.

**721100** Library Holdings are all 721XXX accounts do not pool with other accounts.

730100 Capital Pool (\$5,000 or more per item).

740100 Utilities Pool are all 740XXX accounts do not pool with other accounts.

798100 Contingency Reserve does not pool with any other accounts.

**720XXX** Fee Waivers do not pool with any other accounts.

**75XXXX** Scholarships do not pool with any other accounts.

**718100** Professional Services over \$20,000 and 718125 Professional Services less than or equal to \$20,000 do not pool with any other accounts.

**718127** General Services over \$20,000 and 71812 eneral Services less than or equal to \$20,000 pool with any other accounts

# Banner 9 Admin Pages FGIBAVL- Budget Availability Status

| Ξ  | ×      | ellucian           | Budget Availability Status FGIBAVL 9.3.30 (PRO     | 00)                                                                               |        | DDA 🕄 | RETRIEVE | 뤏 RELATED | 🗱 TOOLS | ¢.        |
|----|--------|--------------------|----------------------------------------------------|-----------------------------------------------------------------------------------|--------|-------|----------|-----------|---------|-----------|
|    |        | Chart:             | U                                                  | Fiscal Year:                                                                      | 25 *** |       |          |           | Go      | $\supset$ |
| ຜ  |        | Index:             | •••                                                | Commit Type:                                                                      | Both   |       |          |           |         |           |
| -  |        | Fund:              |                                                    | Organization:                                                                     |        |       |          |           |         |           |
| ▦  |        | Account:           |                                                    | Program:                                                                          | •••    |       |          |           |         |           |
| 0  | Keys - | ><br>Control Fund: |                                                    | Control Organization:                                                             |        |       |          |           |         |           |
| ~  |        | control Account:   |                                                    | Control Drogram:                                                                  |        |       |          |           |         |           |
| B  | Pendir | ng Documents:      |                                                    | ourser regram                                                                     |        |       |          |           |         |           |
|    | Get S  | Started: Comple    | te the fields above and click Go. To search by nar | ne, press TAB from an ID field, enter your search criteria, and then press ENTER. |        |       |          |           |         |           |
| ?  | _      |                    |                                                    |                                                                                   |        |       |          |           |         |           |
| -  |        |                    |                                                    |                                                                                   |        |       |          |           |         |           |
| ×  |        |                    |                                                    |                                                                                   |        |       |          |           |         |           |
| ۲÷ |        |                    |                                                    |                                                                                   |        |       |          |           |         |           |
|    |        |                    |                                                    |                                                                                   |        |       |          |           |         |           |
|    |        |                    |                                                    |                                                                                   |        |       |          |           |         |           |
|    |        |                    |                                                    |                                                                                   |        |       |          |           |         |           |
| g  |        |                    |                                                    |                                                                                   |        |       |          |           |         |           |
|    |        |                    |                                                    |                                                                                   |        |       |          |           |         |           |
|    |        |                    |                                                    |                                                                                   |        |       |          |           |         |           |
|    |        |                    |                                                    |                                                                                   |        |       |          |           |         |           |
|    |        |                    |                                                    |                                                                                   |        |       |          |           |         |           |

On this screen, you will enter your index, press the TAB button to auto populate the Fund, Organization, and Program. Then you must key in an account code. To see all of the budget lines, key in 610200. To see only your M&O portion, key in 710100.

# **FGIBAVL Budget Availability Status**

This screen will provide you the Available Budget in real time. You will *always* check this screen when creating a requisition to ensure you have the funds to create the requisition. Accounts pool together on this screen. For example, if you look in Self-Service and have money in 710101 (Supplies & Services, you will need to double check in FGIBAVL to ensure you have money in 710100 (M&O Pool). When creating a requisition, Banner will flag an NSF if FGIBAVL shows that you do not have money available.

This screen also allows you to view Pending Documents are shown below. If a Pending Documents box is checked, you click on Related in the top right corner. Next, you will select Pending Documents.

| ≡      | × @ ellucia       | n Budget Availability Status FGIBAVL 9.3.30 (F | PROD)                                           |                                               |                                                | 🖺 ADD 🚊 RE                       | TRIEVE 🛃 RELATED  | 🗱 TOOLS 🛛 🌲     |
|--------|-------------------|------------------------------------------------|-------------------------------------------------|-----------------------------------------------|------------------------------------------------|----------------------------------|-------------------|-----------------|
|        | Chart: U Fiscal Y | ear: 25 Index: 701000 Commit Type: Both F      | Fund: 110001 Unrestricted Edu and General Organ | nization: 701000 Budget Office Account: 71010 | 0 Maintenance and Operational Pool Program: 21 | 150 Institutional Support Keys > |                   | Start Over      |
| ស      | Control Fund: 110 | 001 Control Organization: 701000 Control Acc   | count: 710100 Control Program: 2150 Pending D   | ocuments:                                     |                                                |                                  |                   |                 |
| -      | - BUDGET AVAILAB  | ILITY STATUS                                   |                                                 |                                               |                                                |                                  | 🚦 insert 🗧 Delete | 📲 Copy 🔍 Filter |
| ⊞      | Account           | Title                                          | Adjusted Budget                                 | YTD Activity                                  | Commitments                                    | Available Balance                | Pending Documents |                 |
| $\sim$ | 710100            | Maintenance and Operational Pool               | 2,927.00                                        | 314.10                                        | 461.71                                         | 2,151.19                         |                   |                 |
| ~      | /1/000            | Travel Pool                                    | 3 677 00                                        | 314.10                                        | 461.71                                         | 2 901 19                         |                   |                 |
| 2      | 🚺 🛋 (1) of 1      | 10 V Per Page                                  | 3,677.00                                        | 314.10                                        | 10171                                          | 2,001.13                         |                   | Record 1 of 2   |
|        |                   |                                                |                                                 |                                               |                                                |                                  |                   |                 |
| 0      |                   |                                                |                                                 |                                               |                                                |                                  |                   |                 |
| Č      |                   |                                                |                                                 |                                               |                                                |                                  |                   |                 |
| *      |                   |                                                |                                                 |                                               |                                                |                                  |                   |                 |
| ~ .    |                   |                                                |                                                 |                                               |                                                |                                  |                   |                 |
| L→     |                   |                                                |                                                 |                                               |                                                |                                  |                   |                 |
|        |                   |                                                |                                                 |                                               |                                                |                                  |                   |                 |
|        |                   |                                                |                                                 |                                               |                                                |                                  |                   |                 |
| å      |                   |                                                |                                                 |                                               |                                                |                                  |                   |                 |
|        |                   |                                                |                                                 |                                               |                                                |                                  |                   |                 |
|        |                   |                                                |                                                 |                                               |                                                |                                  |                   |                 |
|        |                   |                                                |                                                 |                                               |                                                |                                  |                   |                 |
|        |                   |                                                |                                                 |                                               |                                                |                                  |                   |                 |
|        |                   |                                                |                                                 |                                               |                                                |                                  |                   |                 |
|        |                   |                                                |                                                 |                                               |                                                |                                  |                   |                 |
|        |                   |                                                |                                                 |                                               |                                                |                                  |                   |                 |
|        |                   |                                                |                                                 |                                               |                                                |                                  |                   |                 |
|        |                   |                                                |                                                 |                                               |                                                |                                  |                   |                 |
|        |                   |                                                |                                                 |                                               |                                                |                                  |                   |                 |
|        |                   |                                                |                                                 |                                               |                                                |                                  |                   |                 |
|        | <b>X</b>          |                                                |                                                 |                                               |                                                |                                  |                   | SAVE            |

| × @ ellu                         | cian Budget Availability Status FGIBAVL 9.3.30 (F                                                                                                    | PROD)                       |              |             | ADD 🖺             | 🖺 RETRIEVE 🛔 RELATED 🔅 TOOLS |   |  |  |  |  |  |  |  |
|----------------------------------|----------------------------------------------------------------------------------------------------|-----------------------------|--------------|-------------|-------------------|------------------------------|---|--|--|--|--|--|--|--|
| Chart: U Fisc                    | urt: U Fiscal Year: 25 Index: 701000 Commit Type: Both Fund: 110001 Unrestricted Edu and General Organization: 701009 Budget Officer Account: 710109 Maintenance and Operational Pool Program: 2150 Insthulional Support Keys -> |                             |              |             |                   |                              |   |  |  |  |  |  |  |  |
| Control Fund:                    | 110001 Control Organization: 701000 Control Acc                                                                                                    | Pending Documents [FGITINP] |              |             |                   |                              |   |  |  |  |  |  |  |  |
| <ul> <li>BUDGET AVAIL</li> </ul> | LABILITY STATUS                                                                                                    |                             |              |             |                   |                              |   |  |  |  |  |  |  |  |
| Account                          | Title                                                                                                    | Adjusted Budget             | YTD Activity | Commitments | Available Balance |                              | _ |  |  |  |  |  |  |  |
| 710100                           | Maintenance and Operational Pool                                                                                                    |                             | 314 10       | 861.71      |                   | 75                           |   |  |  |  |  |  |  |  |
| 717000                           | Travel Pool                                                                                                    |                             | 0.00         | 0.00        |                   | 75                           |   |  |  |  |  |  |  |  |
|                                  | Total                                                                                                    | 3,677.00                    | 314.10       | 861.71      | 2,5               | 50                           |   |  |  |  |  |  |  |  |
|                                  |                                                                                                    |                             |              |             |                   |                              |   |  |  |  |  |  |  |  |
|                                  |                                                                                                    |                             |              |             |                   | 7                            |   |  |  |  |  |  |  |  |

# **FGIBAVL** Pending Documents results

| ≡  | ×      | @ ellucian                          | Transaction In Process Status FC          | ITINP 9.3.13 (PROD)           |                                |                            |              |                   |                 |              |                 | 🛐 ADD 🖺 RETRIEVE                 | 뤏 RELATED           | 🗱 TOOLS 🛛 🛖       |
|----|--------|-------------------------------------|-------------------------------------------|-------------------------------|--------------------------------|----------------------------|--------------|-------------------|-----------------|--------------|-----------------|----------------------------------|---------------------|-------------------|
| ធ  | Chart: | U Fiscal Year: 2<br>nt: 710100 Prog | 25 Index: 701000 Commit Typ<br>gram: 2150 | e: Both Fund: 110001 Unrestri | cted Edu and General Organizat | tion: 701000 Budget Office | Account: 710 | 100 Program: 2150 | Institutional S | Support Budg | et Control Keys | Fund: 11 Ouery caused no records | to be retrieved. Re | e-enter.          |
|    | TRAN   | SACTIONS IN PRO                     | CESS STATUS                               |                               |                                |                            |              |                   |                 |              |                 | E 11                             | nsert 🗖 Delete      | 🖷 Copy 🏾 🍸 Filter |
| ⊞  | Docume | ent                                 | Adjusted Budget                           | YTD Activity                  | Commitments                    | Status                     | Fund         | Organization      | Account         | Program      | Description     |                                  | Item                | Sequence          |
| ~  |        |                                     | ]                                         |                               |                                |                            |              |                   |                 |              |                 |                                  |                     |                   |
| Q  |        | Total                               |                                           |                               |                                |                            |              |                   |                 |              |                 |                                  |                     |                   |
| -  | M at   |                                     | 10 v Per Page                             | Available Balance In Process  | 0.00                           |                            |              |                   |                 |              |                 |                                  |                     | Record 1 of 1     |
| ð  | 14     |                                     | n i i i i i i ago                         |                               |                                |                            |              |                   |                 |              |                 |                                  |                     |                   |
| ୢ  |        |                                     |                                           |                               |                                |                            |              |                   |                 |              |                 |                                  |                     |                   |
| U  |        |                                     |                                           |                               |                                |                            |              |                   |                 |              |                 |                                  |                     |                   |
| *  |        |                                     |                                           |                               |                                |                            |              |                   |                 |              |                 |                                  |                     |                   |
| C→ |        |                                     |                                           |                               |                                |                            |              |                   |                 |              |                 |                                  |                     |                   |
|    |        |                                     |                                           |                               |                                |                            |              |                   |                 |              |                 |                                  |                     |                   |
|    |        |                                     |                                           |                               |                                |                            |              |                   |                 |              |                 |                                  |                     |                   |
| ධ් |        |                                     |                                           |                               |                                |                            |              |                   |                 |              |                 |                                  |                     |                   |
|    |        |                                     |                                           |                               |                                |                            |              |                   |                 |              |                 |                                  |                     |                   |
|    |        |                                     |                                           |                               |                                |                            |              |                   |                 |              |                 |                                  |                     |                   |
|    |        |                                     |                                           |                               |                                |                            |              |                   |                 |              |                 |                                  |                     |                   |
|    |        |                                     |                                           |                               |                                |                            |              |                   |                 |              |                 |                                  |                     |                   |
|    |        |                                     |                                           |                               |                                |                            |              |                   |                 |              |                 |                                  |                     |                   |
|    |        |                                     |                                           |                               |                                |                            |              |                   |                 |              |                 |                                  |                     |                   |
|    |        |                                     |                                           |                               |                                |                            |              |                   |                 |              |                 |                                  |                     |                   |
|    |        |                                     |                                           |                               |                                |                            |              |                   |                 |              |                 |                                  |                     |                   |
|    |        |                                     |                                           |                               |                                |                            |              |                   |                 |              |                 |                                  |                     |                   |
|    |        |                                     |                                           |                               |                                |                            |              |                   |                 |              |                 |                                  |                     |                   |
|    |        | <b>T</b>                            |                                           |                               |                                |                            |              |                   |                 |              |                 |                                  |                     |                   |

# **NSF Requisition**

**Always** check the available balance for **sufficient** line funding **before** you start your requisition. Go to **FGIBAVL** 

| ≡   | × @ ellucia        | Budget Availability Status FGIBAVL 9.3.30 | (PROD)                                          |                                               |                                             | 🗈 ADD 🖺 RET                      | TRIEVE 🛃 RELATED  | 🗱 TOOLS 🛛 🌲       |
|-----|--------------------|-------------------------------------------|-------------------------------------------------|-----------------------------------------------|---------------------------------------------|----------------------------------|-------------------|-------------------|
|     | Chart: U Fiscal Y  | ear: 25 Index: 701000 Commit Type: Both   | Fund: 110001 Unrestricted Edu and General Organ | nization: 701000 Budget Office Account: 71010 | Maintenance and Operational Pool Program: 2 | 150 Institutional Support Keys > | (                 | Start Over        |
| ជា  | Control Fund: 1100 | 01 Control Organization: 701000 Control A | ccount: 710100 Control Program: 2150 Pending D  | ocuments:                                     |                                             |                                  |                   |                   |
| _   | ▼ BUDGET AVAILAB   | LITY STATUS                               |                                                 |                                               |                                             |                                  | 🚦 Insert 🛛 Delete | 📲 Copy 🛛 🌱 Filter |
| ▦   | Account            | Title                                     | Adjusted Budget                                 | YTD Activity                                  | Commitments                                 | Available Balance                | Pending Documents |                   |
| ~   | 710100             | Maintenance and Operational Pool          | 2,927.00                                        | 314.10                                        | 461.71                                      | 2,151.19                         |                   |                   |
| Q   | 717000             | Travel Pool                               | 750.00                                          | 0.00                                          | 0.00                                        | 750.00                           |                   |                   |
| _0  | 14 -4 -0 -04 1     | Tota                                      | al 3,677.00                                     | 314.10                                        | 461.71                                      | 2,901.19                         |                   | Decord 4 of 2     |
| 6   |                    | 10 V Per Page                             |                                                 |                                               |                                             |                                  |                   | Record 1 of 2     |
| ~   |                    |                                           |                                                 |                                               |                                             |                                  |                   |                   |
| (?) |                    |                                           |                                                 |                                               |                                             |                                  |                   |                   |
| +   |                    |                                           |                                                 |                                               |                                             |                                  |                   |                   |
| ^   |                    |                                           |                                                 |                                               |                                             |                                  |                   |                   |
| €   |                    |                                           |                                                 |                                               |                                             |                                  |                   |                   |
|     |                    |                                           |                                                 |                                               |                                             |                                  |                   |                   |
|     |                    |                                           |                                                 |                                               |                                             |                                  |                   |                   |
|     |                    |                                           |                                                 |                                               |                                             |                                  |                   |                   |
| ď   |                    |                                           |                                                 |                                               |                                             |                                  |                   |                   |
|     |                    |                                           |                                                 |                                               |                                             |                                  |                   |                   |
|     |                    |                                           |                                                 |                                               |                                             |                                  |                   |                   |
|     |                    |                                           |                                                 |                                               |                                             |                                  |                   |                   |
|     |                    |                                           |                                                 |                                               |                                             |                                  |                   |                   |
|     |                    |                                           |                                                 |                                               |                                             |                                  |                   |                   |
|     |                    |                                           |                                                 |                                               |                                             |                                  |                   |                   |
|     |                    |                                           |                                                 |                                               |                                             |                                  |                   |                   |
|     |                    |                                           |                                                 |                                               |                                             |                                  |                   |                   |
|     |                    |                                           |                                                 |                                               |                                             |                                  |                   |                   |
|     |                    |                                           |                                                 |                                               |                                             |                                  |                   |                   |
|     |                    |                                           |                                                 |                                               |                                             |                                  |                   |                   |
|     |                    |                                           |                                                 |                                               |                                             |                                  |                   |                   |
|     | ▲ ≚                |                                           |                                                 |                                               |                                             |                                  |                   | SAVE              |

If you did not check the budget for **sufficient** line funding and the boxes on the requisition are checked showing **In Suspense** or **NSF Override**, do not continue.

| = 0                                   | PROD - University of C      | Central Arkansas                           |                  |                      |               |             |             |             |                  | O Doris A                 | Carden 🔒 Sign            | Out ?                 |
|---------------------------------------|-----------------------------|--------------------------------------------|------------------|----------------------|---------------|-------------|-------------|-------------|------------------|---------------------------|--------------------------|-----------------------|
| X Requisition F                       | PAREON 935 (PROD)           |                                            |                  |                      |               |             |             |             |                  | 🔁 ADO 📓 RETRIE            | VE 🛔 RELATED             | 🗱 TOOLS 🚺             |
| Requisition: R012967                  | 0                           |                                            |                  |                      |               |             |             |             |                  | A Insufficient budget for | or sequence 1, suspendin | g transaction.        |
| · REQUISITION ENTRY:                  | REQUESTORIDELIVERY          |                                            |                  |                      |               |             |             | _           |                  |                           | Delete                   | The Copy II To Filter |
| Requisition                           | R0129670                    |                                            | Comments         |                      |               |             |             |             | In Suspense      |                           |                          |                       |
| Order Date                            | 03/20/2018                  |                                            | Commodity Total  |                      | 3,000.00      |             |             |             | Document Text    | t                         |                          |                       |
| Transaction Date                      | 03/20/2018                  |                                            | Accounting Total |                      | 3,000.00      |             |             |             |                  |                           |                          |                       |
| Delivery Date                         | 03/20/2018                  |                                            |                  | Document Level Accou | unting        |             |             | _           |                  |                           |                          |                       |
| Requestor Delivery Info     COMMODITY | ormation Vendor Information | Commodity (Accounting Balancing Completion |                  |                      |               |             |             | /           |                  |                           |                          | Corr 9 Tau            |
| Iten                                  | Commodity                   | Description                                | U.M              | Tax Group            | Quan          | tity        | Unit Price  | Co          | mmodity Text     | Item Text                 | Add Commodity            | - South 1 is a case   |
|                                       | 1 96289                     | Individual Travel Conference/Convention    | TRP              | NT                   |               | 3,000       | 0.00        | 1.0000      |                  |                           |                          |                       |
| K ◀ () of 1 ▶ )                       | 10 * Per Page               |                                            |                  |                      |               |             |             |             |                  |                           |                          | Record 1 of 1         |
| Extended Amount                       | 3,000.00                    |                                            | Tax              | 0                    | 2.00          |             |             |             | Distribute       |                           |                          | 1                     |
| Discount                              | 0.00                        |                                            | Commodity Total  | 3,000                | 0.00          |             |             |             |                  |                           |                          |                       |
| Additional                            | 0.00                        |                                            | Document Total   | 3,000                | 00            |             |             |             |                  |                           |                          |                       |
| · ACCOUNTING                          |                             |                                            |                  |                      |               |             |             |             |                  |                           | Clinsert Delete          | Copy 9, Filter        |
| Sequence                              | COA Ye                      | ar Index                                   | Fund             | Orgn                 | Acct          | Prog        | Actv        | Lo          | on Proj          | NSF OV                    | erride NSF S             | uspense               |
|                                       | 1 18                        | 701000                                     | 110001           | 701000               | 717115        | 2150        |             |             |                  |                           |                          |                       |
| { < (1) of 1 ≥ )                      | 0 10 * Per Page             |                                            |                  |                      |               |             | /           |             |                  |                           |                          | Record 1 of 1         |
|                                       |                             | %                                          |                  | USD                  |               |             | /           |             |                  |                           |                          | /                     |
| Extended Amount                       |                             |                                            |                  | 3,000.00             |               |             | /           |             |                  |                           | /                        |                       |
| Discount                              |                             |                                            |                  | 0.00                 |               |             |             |             |                  |                           | /                        |                       |
| Additional                            |                             |                                            |                  | 0.00                 |               |             |             |             |                  |                           |                          |                       |
| Tax                                   |                             |                                            |                  | 0.00                 |               |             |             |             |                  |                           |                          |                       |
| FOAPAL Total                          |                             |                                            |                  | 3,000.00             |               |             |             |             |                  |                           |                          |                       |
| Document lotal                        |                             |                                            |                  | 3,000.00             |               |             |             |             |                  |                           |                          |                       |
| Commodity Amount                      |                             |                                            |                  | 0.00                 |               |             |             |             |                  |                           | /                        |                       |
|                                       |                             | ]<br>}                                     | Pay c<br>pefor   | lose a<br>e you      | atte<br>1 hit | ntio<br>the | n to<br>cor | the<br>nplo | ese bo<br>ete bi | oxes<br>utton             | •                        |                       |

- Stop where you are and process a budget transfer.
- After the transfer has been completed, click Previous section to Commodity/Accounting, Next section to Balance/Completion. The In Suspense should have unchecked. Complete.

| https://ituca.edu                    | lu/banne: X 🖉 Application Navigator 🛛 X 🗋 https://it.uca.edu/b | banne X 🔀 Application Navigator X                |                  |                | θ - σ x                         |
|--------------------------------------|----------------------------------------------------------------|--------------------------------------------------|------------------|----------------|---------------------------------|
| ← → C 🖬 Se                           | ecure   https://banprod.uca.edu/applicationNavigator/seamless  | Requisition%20(FPAREQN)                          |                  |                | ☆ & :                           |
| 🛗 Apps 🗋 Banne                       | er 🗋 New Tab 📗 myUCA 😹 Application Navigat: 🗋 Fun Dip F        | lecipes, Tail: 🔣 banner 9 😹 Application Navigat: |                  |                |                                 |
| = Q 5                                | PROD - University of Central Arkansas                          |                                                  |                  | O Doris A Caro | fen 🔒 Sign Out 💡                |
| X Requisition I                      | FPAREQN 9.3.5 (PROD)                                           |                                                  |                  | 🖪 400 🔒 RE     | TRIEVE 🛔 RELATED 🔅 TOOLS        |
| Requisition: R01296                  | 570                                                            |                                                  |                  |                | Start Over                      |
| REQUISITION ENTRY:                   | : REQUESTOR/DELIVERY                                           |                                                  |                  | 0              | insert 🗖 Delete 🧖 Copy 🕅 Filter |
| Requisition                          | R0129670                                                       | Comments                                         |                  | 🔲 in Suspense  |                                 |
| Order Date                           | 03/20/2018                                                     | Commodity Total                                  | .00              | Document Text  |                                 |
| Transaction Date                     | 03/20/2018                                                     | Accounting Total                                 | / 00             |                |                                 |
| Delivery Date                        | 03/20/2018                                                     | Document Level Accounting                        |                  |                |                                 |
| Requestor/Delivery Int               | formation Vendor Information Commodity/Accounting Balan        | cingCompletion                                   |                  |                |                                 |
| <ul> <li>BALANCING/COMPLE</li> </ul> | ETION                                                          |                                                  |                  |                | insert 📮 Delete 🥻 Copy 🥄 Filter |
| Vendor                               | B00201568 Carden, Doris A.                                     |                                                  | Currency         |                |                                 |
|                                      | Vendor Hold                                                    |                                                  | Exchange Rate    |                |                                 |
| COA                                  | U University of Central Arkansas                               |                                                  | Commodity Record |                |                                 |
| Deniestry                            | Dat Carrier                                                    |                                                  | Insul Amount 100 |                |                                 |
| Organization                         | 701000 Budget Office                                           |                                                  | Converted Amount |                |                                 |
| * AMOUNTS                            |                                                                |                                                  |                  |                | Insert 🗖 Delete 🧖 Copy 🍸 Filter |
|                                      | Inout                                                          | Commodity                                        | Accounting       | Statu          | 15                              |
| Approved Amount                      | t 1.00                                                         | 1.00                                             | 1.00             | BALANCE        | D                               |
| Discount Amount                      | a 0.00)                                                        | 0.00                                             | 0.00             | BALANCE        | D                               |
| Additional Amount                    | t 0.00                                                         | 0.00                                             | 0.00             | BALANCE        | D                               |
| Tax Amount                           | t 0.00                                                         | 0.00                                             | 0.00             | BALANCE        | 0                               |
| Complete In Pro                      | rocess                                                         |                                                  |                  |                |                                 |
| -                                    |                                                                |                                                  |                  |                |                                 |
|                                      |                                                                |                                                  | /                |                |                                 |
|                                      |                                                                | ля I — I · I ·                                   | • • • •          |                |                                 |
|                                      |                                                                | Make sure this                                   | is unchecked     |                |                                 |
|                                      |                                                                | h of one your alial                              | r complete       |                |                                 |
|                                      |                                                                | before you click                                 | complete.        |                |                                 |
|                                      |                                                                |                                                  |                  |                |                                 |
|                                      |                                                                |                                                  |                  |                |                                 |
|                                      |                                                                |                                                  |                  |                |                                 |
|                                      |                                                                |                                                  |                  |                |                                 |
|                                      |                                                                |                                                  |                  |                |                                 |
|                                      |                                                                |                                                  |                  |                |                                 |
|                                      |                                                                |                                                  |                  |                |                                 |
| ¥ ¥                                  |                                                                |                                                  |                  |                | SWE                             |
| EDIT                                 | Report 11 POSTING RUDCH MARY COMP.                             | ETE ETNIL                                        |                  |                | ellucian                        |

# **Disapproving a Requisition**

If you didn't see the checked boxes showing the **In Suspense or NSF Override** and you completed the requisition, go to **Self-Service** and disapprove the requisition.

|                               |                             |                                                  |                            | Pay                     | atte           | ent                                     | ion      | to th        | ese    | box         | es        |                         |                         |
|-------------------------------|-----------------------------|--------------------------------------------------|----------------------------|-------------------------|----------------|-----------------------------------------|----------|--------------|--------|-------------|-----------|-------------------------|-------------------------|
| C https://tuca.edu            | u/banne X                   | iavigator x 🖉 https:<br>edu/applicationNavigator | //ituca.edu/banne X \ ()   | Application Navigator 3 | ×              | ~~~~~~~~~~~~~~~~~~~~~~~~~~~~~~~~~~~~~~~ |          |              |        |             |           |                         | θ - σ ×                 |
| II Apps 🗋 Banne               | er 🕒 New Tab 📗 myUCA        | Application Navigat: [                           | 🖞 Fun Dip Recipes, Tailo 📓 | banner 9 😹 Applicatio   | n Navigato     |                                         |          |              |        |             |           |                         |                         |
| = 0 5                         | PROD - Universit            | v of Central Arkans                              | as                         |                         |                |                                         |          |              |        |             | 0         | Doris A Carden          | Sign Out ?              |
| Y Desciption F                |                             | ,                                                |                            | _                       | _              | _                                       | _        |              |        | _           |           | D nemera A              |                         |
| Requisition: P01296           | 70                          |                                                  |                            |                         |                |                                         |          |              |        |             |           | and hudnel for services | 1 suspenden transaction |
| REQUISITION ENTRY:            | REQUESTOR/DELIVERY          |                                                  |                            |                         |                |                                         |          |              |        |             | AA mount  | CT Interf               | Delete Te Coov T. File  |
| Requisition                   | R0129670                    |                                                  |                            | Comments                | (              | 1                                       |          |              |        | In Suspense | i i       |                         |                         |
| Order Date                    | 03/20/2018                  |                                                  |                            | Commodity Total         | -              | 3,000.00                                |          |              |        | Document T  | ext       |                         |                         |
| Transaction Date              | 03/20/2018                  |                                                  |                            | Accounting Total        | (              | 3,000.00                                |          |              |        |             |           |                         |                         |
| Delivery Date                 | 03/20/2018                  |                                                  |                            |                         | Document Level | Accounting                              |          |              |        |             |           |                         |                         |
| Requestor/Delivery Inf        | formation Vendor Informatio | Commodity (Accounting                            | Balancing/Completion       |                         |                |                                         |          |              |        |             |           |                         |                         |
| <ul> <li>COMMODITY</li> </ul> | 1                           | Burnelater                                       |                            |                         | 1.0            |                                         | 0        | in the Party |        |             |           | C Insert                | Delete Ta Copy Y, Filte |
| Item                          | 1 96289                     | Description                                      | aval Confarança/Convertio  |                         | Tax Group      |                                         | Quantity | 3,000,00     | 1.0000 | odity Text  | tiem Text | -                       | od Commodity            |
| <b>K</b> ≪ (1) of 1 ) = 1     | 10 * Per Page               |                                                  |                            |                         |                |                                         |          | 0,000.00     |        |             |           |                         | Record 1 of             |
| Extended Amount               | 3,000.00                    | Ū.                                               |                            | Tax                     | 1              | 0.00                                    |          |              | 1      | Distribute  |           | $\overline{}$           |                         |
| Discount                      | t 0.00                      |                                                  |                            | Commodity Total         |                | 3,000.00                                |          |              |        | 1000        |           |                         |                         |
| Additional                    | 0.00                        | j                                                |                            | Document Total          |                | 3,000.00                                |          |              |        |             |           |                         |                         |
| * ACCOUNTING                  |                             |                                                  |                            |                         |                |                                         |          |              |        |             |           | C Insert                | Delete Copy 9, File     |
| Sequence                      | COA                         | Year                                             | Index                      | Fund                    | Orgn           | Acct                                    | Prog     | Actv         | Locn   | P           | ગ         | NSF Override            | NSF Suspense            |
| 0.400.000                     | 1                           | 18                                               | 701000                     | 110001                  | 701000         | 717115                                  | 2150     |              |        |             |           |                         | Passed 1 of             |
| H A Garb                      | Pi 10 * Per Page            |                                                  |                            |                         | 1100           |                                         |          |              |        |             |           |                         | Record T G              |
| Extended Amount               |                             | а<br>П                                           |                            |                         | 3,000,00       |                                         |          |              |        |             |           |                         |                         |
| Discount                      |                             |                                                  |                            |                         | 0.00           |                                         |          |              |        |             |           |                         |                         |
| Additional                    | 4                           |                                                  |                            |                         | 0.00]          |                                         |          |              |        |             |           |                         |                         |
| Tax                           |                             |                                                  |                            |                         | 0.00           |                                         |          |              |        |             |           |                         |                         |
| FOAPAL Total                  | 6                           |                                                  |                            |                         | 3,000.00       |                                         |          |              |        |             |           |                         |                         |
|                               | 4                           |                                                  |                            |                         | 3,000.00       |                                         |          |              |        |             |           |                         |                         |
| Document Total                |                             |                                                  |                            |                         |                |                                         |          |              |        |             |           |                         |                         |
| Document Total<br>Remaining   | 3                           |                                                  |                            |                         | 0.001          |                                         |          |              |        |             |           |                         |                         |

- Process a budget transfer to cover the insufficient funding.
- Go back to the requisition processing screen (FPAREQN). You will not have to do anything or make any changes to the requisition.
- Put in the **NSF** requisition number and next section all the way to the completion box, making sure the **In Suspense and NSF Override** boxes are unchecked and complete the requisition again.
- If you completed the **NSF** requisition and did not process the budget transfer until the next day, you will have to change both the **Order** and **Transaction** dates on the requisition to the date of the budget transfer for the system to recognize the **sufficient** line funding.

| https://ituca.edu/b            | ianne X Applic     | cation Navigator | × D https://it.    | ica.edu/banne: X \       | Application Navigator |              |               |          |            |         |               |           |            | 0 -          |               |
|--------------------------------|--------------------|------------------|--------------------|--------------------------|-----------------------|--------------|---------------|----------|------------|---------|---------------|-----------|------------|--------------|---------------|
| ← → C ■ Secu                   | are https://banpro | d.uca.edu/applic | cationNavigator/se | amless#Requisition%20    | (FPAREQN)             |              |               |          |            |         |               |           |            | 1            |               |
| 🛄 Apps 🗋 Banner                | 🗋 New Tab 📗 my     | /UCA 😹 Applica   | ition Navigat: 🌔 I | fun Dip Recipes, Tailo 🔣 | banner 9 🗷 Applicatio | n Navigato   |               |          |            |         |               |           |            |              |               |
| = Q %                          | PROD - Univ        | versity of Cer   | ntral Arkansas     |                          |                       |              |               |          |            |         |               | A Doris   | A Carden   | Sign Out     | ?             |
| X Requisition FP/              | AREON 9.3.5 (PROD  | )                |                    |                          |                       |              |               |          |            |         |               | E 400     |            | A RELATED    | * TOOLS       |
| Requisition: R0129670          |                    |                  |                    |                          |                       |              |               |          |            |         |               |           |            | Sta          | urt Over      |
| · REQUISITION ENTRY: RE        | EQUESTOR DELIVERY  | 6                |                    |                          |                       |              |               |          |            |         |               |           | C Insert   | Delete Pa Co | py 🖁, Filter  |
| Requisition                    | R0129670           |                  |                    |                          | Comments              | [            |               |          |            |         | In Suspense   |           |            |              |               |
| Order Date                     | 03/20/2018         |                  |                    |                          | Commodity Total       | (            | 1.00          |          |            |         | Document Text |           |            |              |               |
| Transaction Date               | 03/20/2018         |                  |                    |                          | Accounting Total      | [            | 1.00          |          |            |         |               |           |            |              |               |
| Delivery Date                  | 03/20/2018         |                  |                    |                          |                       | Document Lev | el Accounting |          |            |         |               |           |            |              |               |
| Requestor/Delivery Inform      | mation Vendor Info | ormation Com     | modifyUccounting   | Balancing/Completion     |                       |              |               |          |            |         |               |           |            |              |               |
| · COMMODITY                    |                    |                  |                    |                          |                       |              |               |          |            |         |               |           | C Insert   | Delete 📲 Co  | oy 🖁 Filter   |
| Item                           | Commodity          |                  | Description        |                          | UM                    | Tax Group    | 1             | Quantity | Unit Price | Corr    | modity Text   | Item Text | Ad         | d Commodity  |               |
| W of Thirds N                  | 1 95289            | 0                | Individual Trave   | Conference/Convention    | n TRP                 | NT           |               |          | 1.00       | 1.0000  | <u> </u>      | 0         |            |              | December of t |
| R 4 Date H                     | 10.7 Pers          | rage             |                    |                          |                       | -            |               |          | /          | 511     |               |           |            |              | record 1 of 1 |
| Extended Amount                |                    | 1.00             |                    |                          | lax                   |              | 0.00          |          | /          |         | Distribute    |           |            |              |               |
| Discount                       |                    | 0.00             |                    |                          | Commodity Total       |              | 7.00          |          | /          |         |               |           |            |              |               |
| Addtional                      |                    | 0.00             |                    |                          | Document Total        | l            | 1.00          |          |            |         |               |           |            | -            |               |
| <ul> <li>ACCOUNTING</li> </ul> | c01                | Vere             |                    | Index                    | Treed                 | Own          | And           | Des      |            |         | Paul          |           | Constitute | Delete Co    | py Y, Filler  |
| sequence                       | 1 1                | 18               |                    | 701000                   | 110001                | 701000       | 717115        | 2150     | ACT        | LOC     | i Pioj        | A 3       |            | war suspen   | *             |
| K ≪ (Toft ► N                  | 10 v Per F         | Page             |                    |                          |                       |              | 11110         | 2100     |            |         |               |           |            | F            | Record 1 of 1 |
|                                |                    | 5                |                    |                          |                       | USD          |               | /        | ,<br>      |         |               |           |            |              |               |
| Extended Amount                |                    |                  |                    |                          | -                     | 1.00         | 1             |          |            |         |               |           |            |              |               |
| Discount                       |                    |                  |                    |                          |                       | 0.00         | 1             |          |            |         |               | /         |            |              |               |
| Additional                     |                    | n                |                    |                          |                       | 0.00         | 1             | _/       |            |         |               |           |            |              |               |
| Tax                            |                    | 0                |                    |                          |                       | 0.00         | 1             |          |            |         | ,             |           |            |              |               |
| FOAPAL Total                   |                    |                  |                    |                          |                       | 1.00         | มี เ          |          |            |         |               |           |            |              |               |
| Document Total                 |                    |                  |                    |                          | -                     | 1.00         |               |          |            |         |               |           |            |              |               |
| Remaining -                    |                    |                  |                    | 2.0                      |                       | 1000         |               |          |            |         |               |           |            |              |               |
| Commodity Amount               |                    |                  |                    |                          |                       |              |               |          |            |         |               |           |            |              |               |
|                                | Pav                | ' atte           | entior             | to th                    | ese bo                | xes b        | efor          | e com    | pletin     | g aga   | in. The       | e In      |            |              |               |
|                                | ~ ~ ~              |                  |                    | 1                        | ~                     |              |               |          | 1          | 0 ··O·· |               |           |            |              |               |
|                                | Sus                | pens             | se an              | d NSF                    | Suspe                 | ense s       | shou          | ld no    | longer     | be c    | heckec        | l.        |            |              |               |
|                                |                    | •                |                    |                          | •                     |              |               |          | Ŭ          |         |               |           |            |              |               |
| L                              |                    |                  |                    |                          |                       |              |               |          |            |         |               |           |            |              |               |
|                                |                    |                  |                    |                          |                       |              |               |          |            |         |               |           |            |              |               |
|                                |                    |                  |                    |                          |                       |              |               |          |            |         |               |           |            |              |               |
|                                |                    |                  |                    |                          |                       |              |               |          |            |         |               |           |            |              |               |
|                                |                    |                  |                    |                          |                       |              |               |          |            |         |               |           |            |              | -             |

# **Budget Forms**

To Retrieve Banner Finance Access/Removal, Electronic Budget Transfer Access/Removal Forms:

- 1. Go to UCA Homepage at <u>http://www.uca.edu</u>
- 2. Click, A to Z
- 3. Click the letter "B"
- 4. Click Budget Office
- 5. Click Budget Forms & Information
- 6. Click on the link for the access form you are needing. All forms are now DocuSign forms.

| 🕱 Access Forms x +                                                                                                    |           |              | ~ - | σ | ×  |
|----------------------------------------------------------------------------------------------------|-----------|--------------|-----|---|----|
| ← → C △ @ uca.edu/budget/banner-access/                                                                                                    |           | Ċ            | * * |   | 1  |
| 🕐 https://sucaedu/b. 🗸 HealthOhead300 📴 University of Centra. 🗸 Lifestyle Reveals P. 🙀 Holos (P3)- dotc0 🦿 Loopin   MyHealthCh. 🗞 Banner Linia Page 💈 Where to Use — Ex. 💈 Budget Tansfer 👱 Docudign 불 Docudign tegrature | 🔕 Staples | Access Forms |     |   | 39 |
| CENTRAL<br>ARKANSAS-<br>Budget Office                                                                                                    |           |              |     |   |    |
| UCA Home Admissions Academics Campus Life Athletics Connect About UCA A to Z                                                                                                    |           |              |     |   |    |
| Home Staff> News Budget Forms & Information > Annual Budget Book Helpful Links >                                                                                                    |           |              |     |   |    |
| Access Forms                                                                                                    |           |              |     |   |    |
| Banner                                                                                                    |           |              |     |   |    |
| Banner Access Form                                                                                                    |           |              |     |   |    |
| REMOVE Banner Access Form                                                                                                    |           |              |     |   |    |
| Electronic Budget Transfer                                                                                                    |           |              |     |   |    |
| Electronic Budget Transfer Access Form                                                                                                    |           |              |     |   |    |
| REMOVE Electronic Budget Transfer Access Form                                                                                                    |           |              |     |   |    |
| Information & Instruction. (two line entry) 🎋                                                                                                    |           |              |     |   |    |
| Information & Instruction. (multiple line entry) 🏁                                                                                                    |           |              |     |   |    |
| ARGOS<br>To access ARGOS contact Terry Brewer or the IT Help Desk – 450-3107                                                                                                    |           |              |     |   | ľ  |
|                                                                                                    |           |              |     |   |    |
| UCA dedicates itself to academic vitality, integrity, and diversity,                                                                                                    |           |              |     | _ |    |
| University of Central Arkansas - 201 Donashey Ave., Conway, AR 72035 - (501) 450-5000                                                                                                    |           |              |     |   | -  |

To Retrieve a Budget Transfer follow these steps:

- 1. Go to UCA Homepage at <u>http://www.uca.edu</u>
- $2. \quad UCA, A \text{ to } Z$
- 3. Click the letter "B"
- 4. Click Budget Office
- 5. Click Budget Forms & Information
- 6. Click Budget Transfer to take you to the DocuSign form

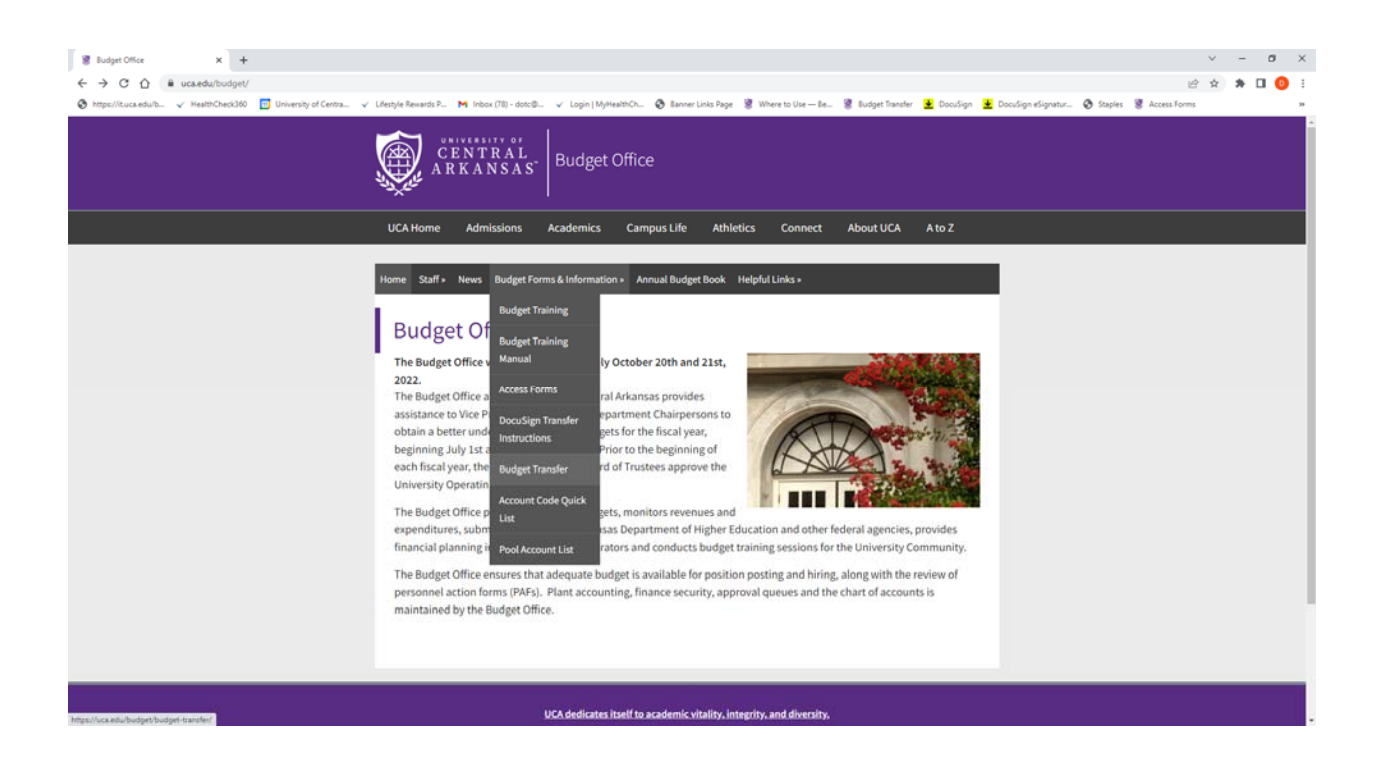

# QUICK LISTS: Rule Codes & Account Codes

| Code | <u>Rule Class Title</u>               |
|------|---------------------------------------|
| BD02 | Permanent Budget Adjustment           |
| BD04 | Temporary Budget Adjustment           |
| BDDP | Departmental Budget Entry             |
| BDAX | Budget Entry Dept Auxiliary Permanent |
| BDB1 | Adopted Budget Manual Load Manually   |
| BDBL | Roll Over Budget                      |
| CARD | Pcard Transaction                     |
| CNEI | Cancel Check - Invoice w/ encumbrance |
| CNNC | Cancel Check - C/m w/o encumbrance    |
| CNNI | Cancel Check- Invoice w/o encumbrance |
| CORD | Establish Change Order                |
| DCEN | Department charge with encumbrance    |
| DNEI | Check - Invoice w encumbrance         |
| DNII | Check - Inventory Invoice             |
| DNNC | Check - C/M w/o encumbrance           |
| DNNI | Check - Invoice w/o encumbrance Year  |
| E090 | End Encumbrance Roll                  |
| ICEI | Cancel Invoice with Encumbrance       |
| ICEP | Cancel Invoice with Encumbrance       |
| INEC | Credit Memo with Encumbrance          |
| INEI | Invoice with Encumbrance              |
| INNC | Credit Memo without Encumbrance       |
| INNI | Invoice without Encumbrance           |
| MREC | Miscellaneous Receipt                 |
| PCAR | Pcard Transaction                     |
| PCLQ | Cancel PO - Reinstate Request         |
| PCRD | Cancel Purchase Order                 |
| POCL | Purchase Order Close                  |
| POLQ | Purchase Order Request Liquidation    |
| PORD | Establish Purchase Order              |
| REQP | Requisition - Reservation             |
| RGJV | Regular Journal Voucher               |

| Account | Description                              |  |
|---------|------------------------------------------|--|
| Codes   | Salaries and Benefits                    |  |
| 610200  | 12 Month Teaching Salaries               |  |
| 610205  | Vacation 12 Month Teaching               |  |
| 610300  | Salaries 9 Month Teaching                |  |
| 610305  | Salaries Vacation 9 Month                |  |
| 610330  | Teaching Salaries Faculty Bonus          |  |
| 610340  | Emergency Hire Teaching                  |  |
| 610402  | Summer I Teaching Salary                 |  |
| 610502  | Summer II Teaching Salary                |  |
| 610600  | Part-Time Teaching Salaries              |  |
| 610700  | Teaching Overload                        |  |
| 610750  | Online Teaching                          |  |
| 610800  | Sabbatical                               |  |
| 610960  | Teaching on Grant/Contract               |  |
| 620100  | Non-Classified Salaries                  |  |
| 620105  | Vacation Non-Classified                  |  |
| 620110  | Emergency Hire Non-Classified Non-       |  |
| 620115  | Classified Part time                     |  |
| 620120  | Career Service Award                     |  |
| 620122  | Non-Classified Shift Differential Salary |  |
| 620125  | Reassignment                             |  |
| 620126  | Non-Classified Certificate Pay           |  |
| 620127  | Non-Classified Overtime                  |  |
| 620130  | Non-Classified Bonus                     |  |
| 620135  | Publishing Bonus                         |  |
| 620140  | Incentive Pay                            |  |
| 620141  | Stipend Pay                              |  |
| 620900  | Replacement Salary from grant/cont       |  |
| 620910  | Reassigned-time from grant/contract      |  |
| 620920  | Summer salary from grant/contract Agency |  |
| 620930  | approved Incidental Pay                  |  |
| 620940  | FT employment on grant/contract Summer   |  |
| 620950  | Salary from match                        |  |
| 620990  | Salary Expense Transfer                  |  |

| 640100 | Graduate Assistant                     |
|--------|----------------------------------------|
| 640110 | Teaching Graduate Assistant            |
| 640115 | Summer Teaching Graduate Assistant     |
| 640120 | Research Graduate Assistant            |
| 640130 | Graduate Assistant Overload- No Fringe |
| 640900 | Graduate Assistant on grant/contract   |
| 650100 | UCA Student Help                       |
| 650200 | Work Study Student Help                |
| 650205 | Work Study-Community Service           |
| 650500 | Undergraduate Assistant                |
| 650900 | Student Help on Grant/Contract         |
| 660100 | Extra Help Salaries                    |
| 660900 | Extra Help on Grant/Contracts          |
| 660990 | Extra Help Expense Transfer            |
| 680450 | Fringe Benefits                        |
| 680452 | Fringe Benefits Reserve                |
|        | Professional Services                  |
| 718100 | Professional Services > \$20,000       |
| 718125 | Professional Services < or = \$20,000  |
|        | General Services                       |
| 718127 | General Services > \$20,000            |
| 718128 | General Services < or = \$20,000       |
| 710100 | Maintenance and Operational Pool       |
| 710101 | Supplies and Services                  |
| 710102 | Uniforms                               |
| 710103 | Gift Card - UCA Student                |
| 710105 | Maintenance and Repair                 |
| 710106 | Housing Damages                        |
| 710107 | Fuel                                   |
| 710108 | Data Communication                     |
| 710109 | Construction Projects Over \$20,000    |
| 710110 | Printing & Stationery                  |
| 710112 | Job Advertisement                      |
| 710114 | Gift Cards                             |
| 710115 | Advertising                            |
| 710116 | Retention                              |
| 710117 | Promotional Materials                  |
| 710119 | Technology Purchases Under \$500       |
| 710130 | Building Rental                        |
| 710135 | Cleaning Expenses                      |
| 710140 | Drug Testing                           |
| 710142 | Drugs and Medicine                     |

| 710145 | Equipment Rental                    |
|--------|-------------------------------------|
| 710148 | Fitness Center                      |
| 710170 | Tuition Expense                     |
| 712300 | Facilities & Administrative Charge  |
| 712460 | Vehicle License and Title Fees Real |
| 712462 | Property Taxes                      |
| 712463 | Legal Fees                          |
| 712465 | Penalties                           |
| 713100 | Instructional Supplies              |
| 713200 | Health and Behav Sci Lab Supp       |
| 713300 | Sci and Math Lab Supplies           |
| 713350 | Honors College Participation        |
| 713400 | KPED-Trainee Program                |
| 713500 | Testing Packages                    |
| 713600 | TOEFL Tests                         |
| 714100 | Transfer-Performance Art Fee        |
| 714105 | Activity Program                    |
| 714110 | Art Education                       |
| 714115 | Art History                         |
| 714120 | Ceramics                            |
| 714125 | Graphic Design                      |
| 714130 | Illustration-Prints                 |
| 714135 | Painting 2-D                        |
| 714140 | Photography                         |
| 714145 | School Arts                         |
| 714150 | Sculpture 3-D                       |
| 714155 | Watercolor 2-D                      |
| 714160 | Royalties                           |
| 715100 | Postage                             |
| 715200 | Freight                             |
| 715210 | Courier Services                    |
| 718135 | Legal Services                      |
| 718145 | Medical Services                    |
| 718200 | Stipends                            |
| 718210 | Honorarium                          |
| 718220 | Student Contract Services           |
| 718222 | Int'l Student Contract Services     |
| 719050 | Contract Meal Plan                  |
| 719100 | Contract Food Services              |
| 719200 | Food Purchases                      |
| 719300 | Decorations                         |
| 719400 | Special Events                      |
| 730205 | Non-Capitalized Equip-Furniture     |
| 730207 | Non-Capitalized Computers           |
| 730208 | Non-Cap Printers & Projectors       |

| <u>71600</u> 0 | <u>Telephone Pool</u>                |
|----------------|--------------------------------------|
| 716100         | Telephone Installation Charge        |
| 716105         | <b>Residential Phone Charges</b>     |
| 716110         | Telephone Base Charge                |
| 716120         | Telephone Long Distance              |
| 716125         | Charge Cell Phones                   |
| 716130         | Other Phone Charges                  |
| <u>71700</u> 0 | Travel Pool                          |
| 717100         | Individual Travel-Official           |
| 717110         | <b>Business Student Group Travel</b> |
| 717111         | UCA Student Individual Travel        |
| 717115         | Individual Travel-Conferences        |
| 717116         | Webinar                              |
| 717120         | Recruitment Travel                   |
| 717121         | Staff Development Travel             |
| 717200         | Charter Services                     |
| 717201         | Rental Cars                          |
| 717202         | Moving Expenses                      |
| 717205         | Emergency Event Travel               |
| 717300         | Int'l Indiv Travel-Official Bus      |
| 717310         | Int'l Student Group Travel           |
| 717311         | Int'l UCA Student Indiv Trav         |
| 717315         | Int'l Indiv Travel Conf/Conv         |
| 717320         | Int'l Recruitment Travel             |
|                | Library Holdings                     |
| 721100         | Library Holdings                     |
| 721110         | L.H. Books/Materials                 |
| 721120         | L.H. Subscriptions/Databases         |
| 721130         | L.H. Period ILL/Document Delivery    |
| 721140         | L.H. Bindery/Preservation            |
| 721150         | L.H. Preserve Bindry                 |
| 721160         | Library Book Payments                |
| <u>73010</u> 0 | <u>Capital Pool</u>                  |
| 730110         | Building Improvements                |
| 730115         | Other Improvements                   |
| 730125         | Architect's Fee                      |
| 730130         | Advertising & Survey                 |
| 730135         | Other Construction Costs             |
| 730145         | Land Purchases                       |
| 730150         | Structures                           |

| 730160 | Construction Reserve             |
|--------|----------------------------------|
| 730200 | Equipment-Furniture              |
| 730203 | Computers-Capitalized            |
| 730204 | Printers and Projectors-         |
| 730206 | Capitalized Capitalized Software |

#### 740100 <u>Utilities Pool</u>

| 740200 | Electricity           |
|--------|-----------------------|
| 740300 | Gas                   |
| 740400 | Water and Sewer       |
| 740500 | Cable T.V.            |
| 740550 | Trash Pickup          |
| 740600 | Utility System Repair |
| 740900 | Utilities Reserve     |

#### <u>Other</u>

| 710118 | Software, License & Technical Contracts |
|--------|-----------------------------------------|
| 710195 | Expense Transfer                        |

#### \*For access to ARGOS contact Terry Brewer or the IT Help Desk – 450-3107

#### **To Access ARGOS follow these steps:**

- 1. Go to UCA Homepage at http://www.uca.edu
- 2. Log onto My UCA
- 3. Click on Roles
- 4. Click Staff
- 5. Click Argos Web Viewer, sign in
- 6. +UCA, +Finance, +Campus, +Revised Base, +Revised Base Report
- 7. Select Fiscal Year, Choose Org Code, click "Reports" at top of screen, click "Revised Base Report"
- 8. Click Run
- 9. It will prompt you to open, save or cancel, OPEN

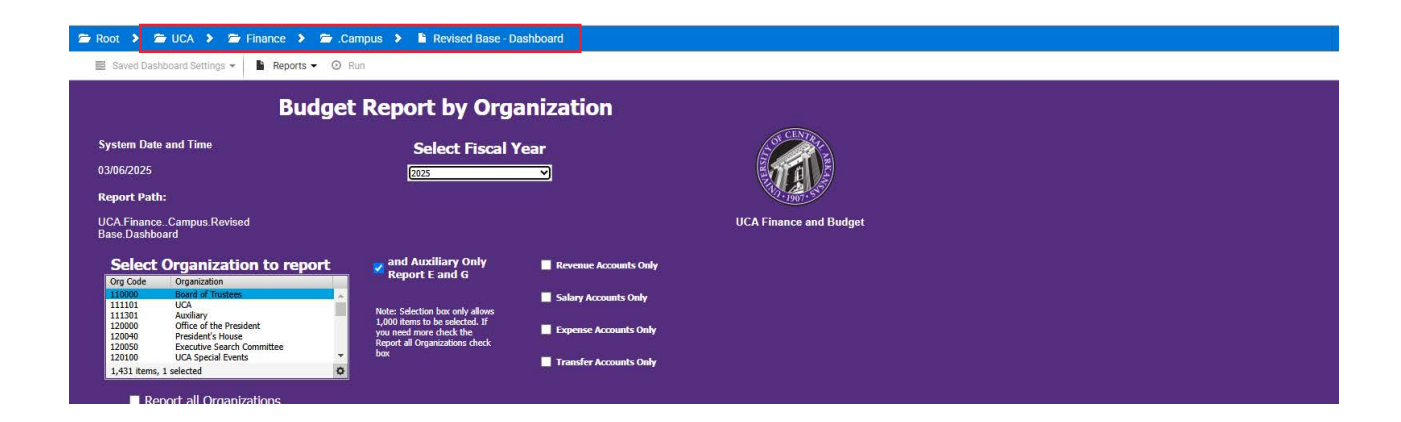